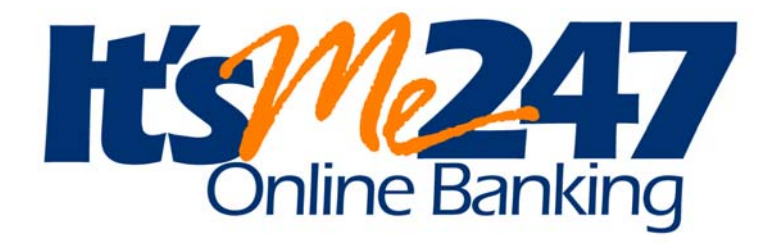

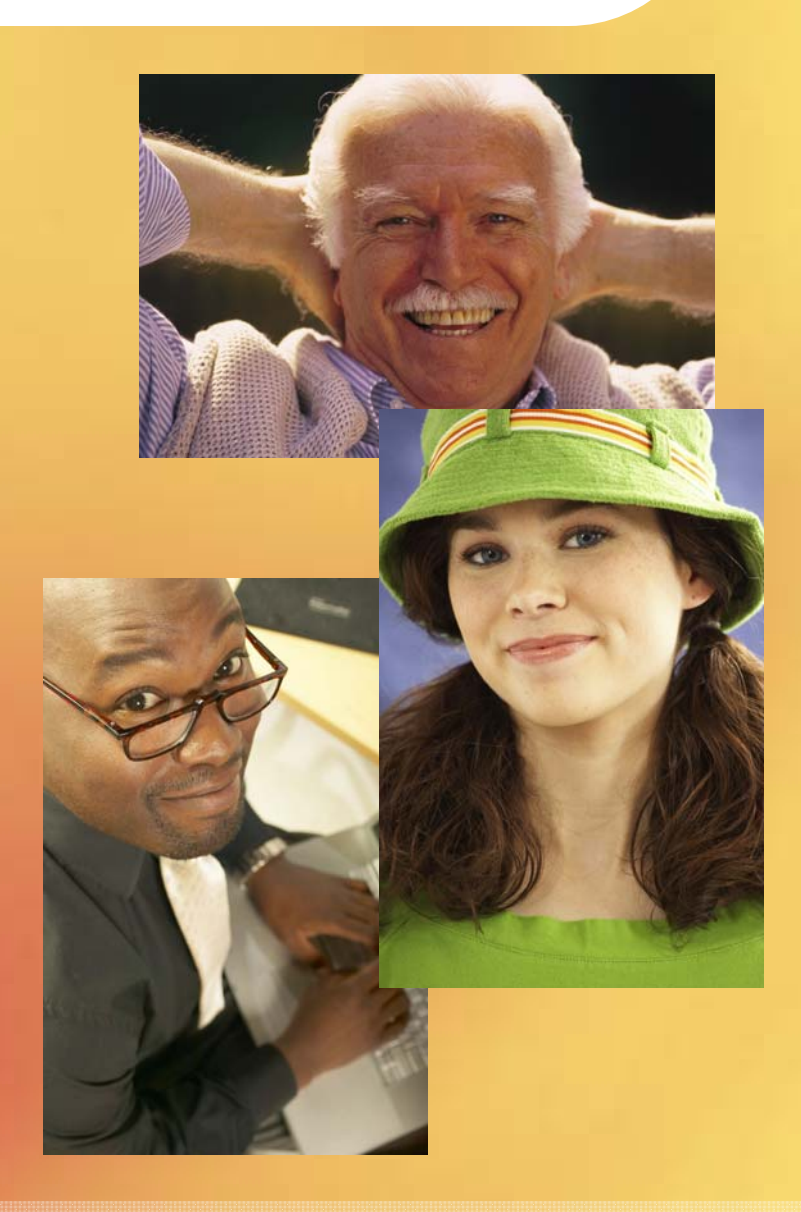

# **Configuration and User Guide**

**Online Banking for your Members** 

DECEMBER 4, 2007

# "It's Me 247"

### Configuration and User Guide

### INTRODUCTION

The **It's Me 247** Configuration and User Guide contains information on features, configuration and usage of the online banking tool.

#### CONTENTS

| SAMPLE "IT'S ME 247" PAGES                                                                                                    | 3              |
|----------------------------------------------------------------------------------------------------|----------------|
| DEMONSTRATION                                                                                                    | 4              |
| FEATURES LIST                                                                                                    | 5              |
| PIB Options                                                                                                    | 14             |
| SECURITY FEATURES AND USAGE REQUIREMENTS                                                                                                    | 16             |
| SECURITY OVERVIEW<br>LAYERED SECURITY THROUGH THE PIB PROFILE                                                                                 | 16<br>17       |
| MINIMUM USAGE REQUIREMENTS<br>Internet Online Banking Use Agreement                                                                           | 17<br>18       |
| STRATEGIES FOR CONTROLLING MEMBER ACCESS                                                                                                    | 19             |
| UNDERSTANDING ONLINE BANKING PASSWORD OPTIONS<br>CONTROLLING MEMBER ACTIVATION SETTINGS                                                       | 19<br>20       |
| TERMINOLOGY TO LEARN<br>PASSWORD / ACTIVATION DECISIONS TO MAKE<br>SAMPLE CONFIGURATIONS                                                      | 22<br>24<br>27 |
| Evaluating Your Risk for Inactive Memberships                                                                                                 | 28             |
| SETTING UP INTERNET MEMBER SERVICES                                                                                                    | 29             |
| ACTIVATING VMS SERVICES                                                                                                    | 29             |
| SAVINGS PRODUCTS                                                                                                    | 35             |
| Sample "It's Me 247" Savings Pages<br>Setting up the Savings Product Rate Board<br>Recording Sales Information for a Specific Savings Product | 35<br>35<br>38 |
| CERTIFICATE PRODUCTS                                                                                                    | 39             |
| Sample "It's Me 247" Certificate Pages                                                                                                    | 39             |

**Revision date: December 4, 2007** 

For an updated copy of this booklet, check out the Reference Materials page of our website: <u>http://www.cuanswers.com/client\_reference.php</u> CU\*BASE<sup>®</sup> is a registered trademark of CU\*Answers, Inc.

| SETTING UP THE CERTIFICATE PRODUCT RATE BOARD<br>SETTING UP THE CERTIFICATE PRODUCT RATE BOARD<br>RECORDING SALES INFORMATION FOR A SPECIFIC CERTIFICATE PRODUCT | 39<br>40<br>41 |
|----------------------------------------------------------------------------------------------------|----------------|
| LOAN PRODUCTS                                                                                                    | 42             |
| Sample "It's Me 247" Loan Pages                                                                                                    | 42             |
| SETTING UP THE LOAN PRODUCT RATE BOARD                                                                                                    | 42             |
| SETTING UP THE LOAN PRODUCT RATE BOARD                                                                                                    | 43             |
| Recording Sales Information for a Specific Loan Product                                                                                                    | 45             |
| CONFIGURING DEFAULTS FOR INCOMING LOAN APPLICATIONS                                                                                                    | 46             |
| CONFIGURING LOAN OFFICERS FOR THE ONLINE APPLICATION                                                                                                    | 47             |
| LINKING TO THE ONLINE LOAN APPLICATION FROM A WEBSITE<br>Working Online Banking I gan Applications                                                               | 48<br>48       |
| FALEPTS                                                                                                    | 50             |
|                                                                                                    | <u> </u>       |
| OVERVIEW: ACTIVATING EALERIS<br>TIMING: WHEN FAI FOTS ADE GENEDATED                                                                                              | 50             |
| SPECIAL NOTE TO SELF PROCESSORS' CHANGING YOUR DAILY OPS PROCE                                                                                                   | DURE           |
| FOR EALRTS                                                                                                    | 51             |
| SETTING UP AND MONITORING EALERTS IN CU*BASE                                                                                                    | 52             |
| INTRODUCING THE "IT'S ME 247" SECURE MESSAGE CENTER                                                                                                    | 55             |
| ON-LINE MEMBERSHIP APPLICATIONS                                                                                                    | 56             |
| ACTIVATING VMS MEMBERSHIP APPLICATIONS                                                                                                    | 56             |
| MANAGING ACH DISTRIBUTIONS                                                                                                    | 58             |
| BRANDING "IT'S ME 247"                                                                                                    | 60             |
| LINKING TO "IT'S ME 247" FROM YOUR WEB SITE                                                                                                    | 62             |
| FOUR LINKS YOU SHOULD HAVE ON YOUR WEBSITE                                                                                                    | 62             |
| USAGE STATISTICS                                                                                                    | 64             |
| TO SEE THE TOTAL NUMBER OF ACTIVE ONLINE BANKING MEMBERS                                                                                                    | 65             |
| TO PRINT A REPORT OF USAGE STATISTICS                                                                                                    | 65             |
| TO SEE ONLINE BANKING USAGE STATS FOR A PARTICULAR MEMBER                                                                                                    | 65             |
| For a list of members who have used "It's Me $247$ " at least once (o                                                                                            | OR HAVE        |
| NEVER LOGGED IN)                                                                                                    | 66             |
| TO GET A LIST OF MEMBERS WHO HAVE LOGGED IN RECENTLY                                                                                                    | 67             |
| TO VIEW MEMBERS WITH CERTAIN USAGE PATTERNS                                                                                                    | 67             |
| IDENTIFYING INTERNET BANKING MEMBERS                                                                                                    | 68             |
| New Membership Reason Code                                                                                                    | 68             |
| Online Banking Usage Statistics                                                                                                    | 68             |
| CREDIT UNION TASK LIST                                                                                                    | 69             |
| Working Member Requests from "It's Me 247"                                                                                                    | 69             |
| Periodically / As Needed                                                                                                    | 71             |
| Appendix: Forms                                                                                                    | 73             |
| FOR NEW CLIENTS:                                                                                                    | 73             |
| FOR NEW AND EXISTING "IT'S ME 247" CLIENTS:                                                                                                    | 73             |

### SAMPLE "IT'S ME 247" PAGES

Following are two **It's Me 247** pages. Included is the Accounts page, which lists the members accounts, and the Preferences Page which allows the member to change his or her Theme, Photo Album and Start Page.

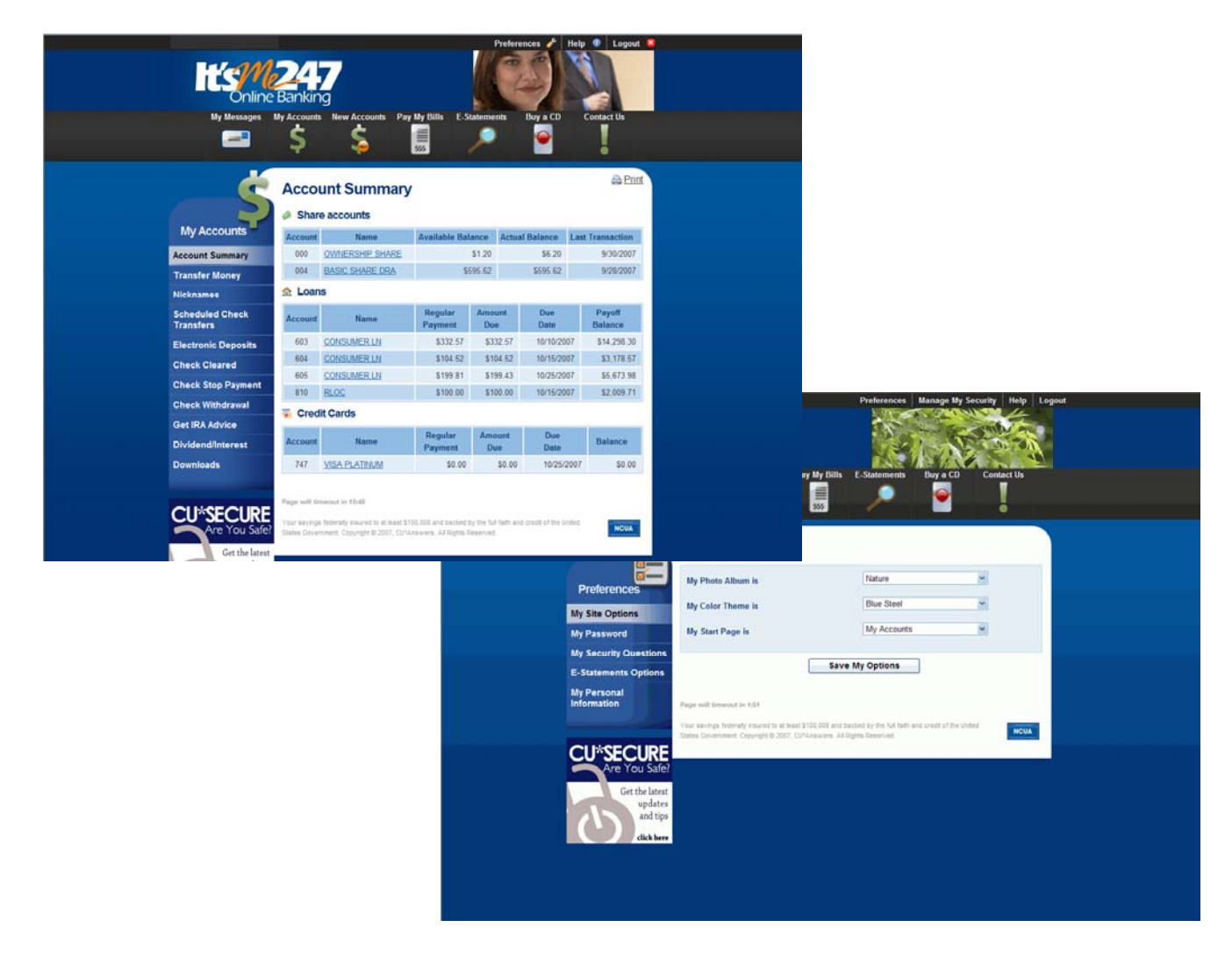

### DEMONSTRATION

To see all of the **It's Me 247** features for yourself, use the following address and tap into our test credit union as follows:

#### Internet Address: https://www.itsme247.com Credit Union ID: 087

This ID will connect you to a set of "pretend" credit union member files. Below are five different accounts that can be used for the testing. **Please DO NOT change the PINs for these accounts!** 

| Member<br>Number | 1782   | 2007   | 3910   | 4355   |
|------------------|--------|--------|--------|--------|
| PIN              | 123456 | 123456 | 123456 | 123456 |

You may proceed through the normal options such as logging in, viewing member accounts, purchasing CDs and opening loans. Optional features for this credit union have been set as follows:

- Transfers to Other Member Accounts ACTIVE (you may transfer between any of the four memberships listed above)
- Request a Check ACTIVE
- Stop Payment ACTIVE
- VMS Savings, Certificate and Loan Rate Board features ACTIVE
- Membership Application ACTIVE
- Personal Information Update ACTIVE ("reviewed")
- Pay Bills NOT ACTIVE
- Check images via CU\*CheckViewer NOT ACTIVE

NOTE: Because this is a test credit union, the opening greeting, rates, and product information are not the same as you will have for your actual credit union. Also keep in mind that because these test files are used for many different purposes, discrepancies in balances, duplicate transactions, etc., will appear, and transaction history dates will not be current.

## **FEATURES LIST**

### Internet address: www.itsme247.com

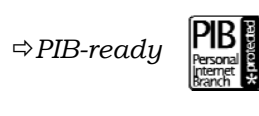

Note: Items marked with this symbol are features that can be controlled via the Personal Internet Branch (PIB) layered security feature. For more information on PID refer to page 14. For a summary of all available controls, or refer to the "**It's Me 24/7** Personal Internet Branch (PIB)" booklet.

Related reference: All of the separate booklets referenced below can be found at **www.cuanswers.com/client\_reference.php**.

| Feature                                            | Comments                                                                                                    | For configuration                                                                                                  | For<br>morinformation                                             |
|----------------------------------------------------|----------------------------------------------------------------------------------------------------|----------------------------------------------------------------------------------------------------|-------------------------------------------------------------------|
| Standard Featu                                     | ires                                                                                                    |                                                                                                    |                                                                   |
| CU logo<br>branding                                | • Brand <b>It's Me 247</b> screens with your credit union logo                                                                                                    | Contact Client Services                                                                                            |                                                                   |
| Online help                                        | • Context-sensitive help from any screen describing <b>It's Me 247</b> features, options and answering frequently-asked questions                                                                                                    | Standard feature                                                                                                   |                                                                   |
| Stand-in<br>processing for<br>24x7<br>availability | <ul> <li>Stand-in processing makes online<br/>banking services available even<br/>during nightly and monthly<br/>CU*BASE processing</li> </ul>                                                                                                    | Standard feature                                                                                                   | See the "Stand-In<br>ARU Processing"<br>booklet                   |
|                                                    | <ul> <li>Includes all standard features (not VMS)</li> </ul>                                                                                                    |                                                                                                    |                                                                   |
| Custom<br>Password<br>(PIN)                        | <ul> <li>Defined by member in It's Me 247</li> <li>Default for new members is last four digits of SSN; member is required to change the password immediately on the first access (not allowed to set a new password that matches the SSN digits)</li> </ul> | Standard feature<br>See "Strategies for<br>Controlling Member<br>Access" (Page Error!<br>Bookmark not<br>defined.) | Refer to screen<br>instructions in<br>CU*BASE GOLD<br>Online Help |
|                                                    | • CU can allow MSR to set a<br>"custom" password in CU*BASE if<br>requested by member                                                                                                    | Use MNUPDA "Update<br>ARU/Online Banking<br>Access" to change or<br>reset a password                               |                                                                   |
| Restricted<br>password<br>retries                  | • Member is only allowed 3 tries<br>before the password is disabled, to<br>prevent someone from trying to<br>"guess" a member's PIN                                                                                                    | Standard feature                                                                                                   | Refer to screen<br>instructions in<br>CU*BASE GOLD<br>Online Help |
|                                                    | • CU can reset a disabled password<br>to the default (last four digits of<br>SSN); member is required to change<br>upon first access                                                                                                    | passwords using<br>MNUPDA "Update<br>ARU/Online Banking<br>Access"                                                 | -                                                                 |
| Member<br>Indemnifica-<br>tion "logon<br>banner"   | • Members are required to accept the<br>"It's Me 247 PC Online Banking<br>Use Agreement" the first time they<br>access It's Me 247                                                                                                    | Standard feature                                                                                                   | See the sample<br>on Page 18                                      |
|                                                    | • Acceptance date is recorded in credit union files                                                                                                    |                                                                                                    |                                                                   |
| Usage<br>statistics for<br>member                  | <ul> <li>Displayed on the main menu<br/>showing minutes used and free<br/>minutes remaining</li> </ul>                                                                                                    | Standard feature                                                                                                   | SEE ALSO:<br>Configurable<br>Member Fees                          |
|                                                    | • Details link shows individual<br>session date and time; lists<br>sessions abandoned vs. timed-out<br>vs. logged out                                                                                                    |                                                                                                    | (under "Optional<br>Features" below)                              |
|                                                    | <ul> <li>Data shown for current and previous two months</li> <li>Supports your CU's online banking fee strategy and encourages</li> </ul>                                                                                                    |                                                                                                    |                                                                   |

|                                                                           | members to see the value of these services                                                                                                    |                                                                                                    |                                                                                                    |
|---------------------------------------------------------------------------|----------------------------------------------------------------------------------------------------|----------------------------------------------------------------------------------------------------|----------------------------------------------------------------------------------------------------|
| Usage<br>statistics for<br>CU employee                                    | <ul> <li>Displayed via CU*BASE Inquiry,<br/>Phone Op and Teller software</li> <li>Shows minutes used current and<br/>previous month and other self<br/>service status (bill pay, e-<br/>statements)</li> </ul>                                                                    | Standard feature                                                                                                 | See Page 64                                                                                             |
| Session<br>"time-out"                                                     | <ul> <li>Limits amount of minutes billed to<br/>CU by automatically logging out<br/>abandoned sessions</li> <li>Time limits are CU-defined based<br/>on screen category</li> </ul>                                                                                                | Standard feature; set<br>up timeout values using<br>MNCNFE "Online<br>Banking Timeout<br>Values Cnfg"            | Refer to the<br>"Configuring<br>Timeout Values<br>for <b>It's Me 247</b> "<br>booklet or online<br>help |
| Message if<br>host is down                                                | <ul> <li>Message displayed when It's Me<br/>247 services are temporarily<br/>unavailable, asking the member to<br/>try later</li> </ul>                                                                                                    | Standard feature                                                                                                 |                                                                                                    |
| Deliver<br>messages to<br>individual<br>members via<br><b>It's Me 247</b> | • Choose from 22 standard<br>messages, such as "Your checks<br>have arrived" or "Your loan has<br>been approved" etc., or define a<br>personalized, free-form text<br>message                                                                                                    | Standard feature; create<br>messages at any time<br>using MNUPDT "Update<br>Member Comments"<br>(Comment Type 7) | See the "Leaving<br>Special<br>Messages for<br>Members via<br>CU*TALK and<br>It's Me 247"<br>booklet    |
| Request a<br>contact from<br>a CU<br>representative                       | • Members can submit requests via<br>It's Me 247 for a credit union<br>representative to contact them                                                                                                    | Standard feature<br>Work incoming requests<br>using MNSERV "Work<br>Online Banking<br>Appls/Requests"            |                                                                                                    |
| Themes and<br>Albums for<br>custom look-<br>and-feel                      | <ul> <li>Members can choose from multiple<br/>"Themes" (style of the pages) and<br/>"Albums" (pictures that appear at<br/>the top right of the page) to<br/>personalize their experience with<br/>It's Me 247</li> </ul>                                                          | Standard feature<br>CU configuration<br>options via MNCNFE<br>"Online Banking VMS<br>Configuration"              |                                                                                                    |
|                                                                           | • Features work the same in all<br>themes and albums                                                                                                    |                                                                                                    |                                                                                                    |
| Personal<br>Preferences<br>controls                                       | <ul> <li>Features grouped under a<br/>"Preferences" button to emphasize a<br/>member's sense of control over the<br/>banking experience</li> <li>Includes Theme, Album, start page,<br/>personal information update,<br/>password changes, and e-statement<br/>options</li> </ul> | Standard feature                                                                                                 |                                                                                                    |
| Account<br>balances and<br>details                                        | <ul> <li>View for all share type accounts:</li> <li>Current and available balance</li> <li>Last transaction date</li> <li>Accrued dividends</li> <li>YTD dividends paid</li> </ul>                                                                                                | Standard feature                                                                                                 |                                                                                                    |
| Detailed<br>certificate<br>account info                                   | <ul><li>View for all certificate accounts:</li><li>Current and available balance</li></ul>                                                                                                    | Standard feature                                                                                                 |                                                                                                    |

|               | Current rate                                                                                                    |                                            |                  |
|---------------|----------------------------------------------------------------------------------------------------|--------------------------------------------|------------------|
|               | • Dividend payment frequency                                                                                                    |                                            |                  |
|               | Disbursement option                                                                                                    |                                            |                  |
|               | • Maturity date and term                                                                                                    |                                            |                  |
|               | Renewal option                                                                                                    |                                            |                  |
|               | Last renewal/rollover date                                                                                                    |                                            |                  |
| Detailed loop | View for all loan accounts:                                                                                                    | Standard feature                           |                  |
| account info  | <ul> <li>Delence (ourrent poweff emount)</li> </ul>                                                                                                    | Standard Icature                           |                  |
|               | Datance/current payon anount                                                                                                    |                                            |                  |
|               | Interest fate                                                                                                    |                                            |                  |
|               | • Next pint date                                                                                                    |                                            |                  |
|               | Scheduled pmt amount                                                                                                    |                                            |                  |
|               | • Current amt & date due                                                                                                    |                                            |                  |
|               | • Disbursement limit (LOCs)                                                                                                    |                                            |                  |
|               | Available amt                                                                                                    |                                            |                  |
|               | Maturity date                                                                                                    |                                            |                  |
|               | • Pmt frequency                                                                                                    |                                            |                  |
|               | <ul> <li>Delinquency status</li> </ul>                                                                                                    |                                            |                  |
|               | <ul> <li>Last stmt balance (online CCs)</li> </ul>                                                                                                    |                                            |                  |
|               | <ul> <li>Last trans date (online CCs)</li> </ul>                                                                                                    |                                            |                  |
|               | Last pmt amount (online CCs)                                                                                                    |                                            |                  |
| Transaction   | • View a list of all transactions on                                                                                                    | Standard feature                           |                  |
| history       | any account; shows secondary                                                                                                    |                                            |                  |
|               | transaction description (ATM                                                                                                    |                                            |                  |
|               | Chasse sumber of transactions to                                                                                                    |                                            |                  |
|               | Choose number of transactions to<br>display: select transactions by date                                                                                                    |                                            |                  |
|               | range                                                                                                    |                                            |                  |
|               | • Sort the list by date (ascending or                                                                                                    |                                            |                  |
|               | descending)                                                                                                    |                                            |                  |
|               | • Display transactions by type                                                                                                    |                                            |                  |
|               | Deposits only                                                                                                    |                                            |                  |
|               | • withdrawais only                                                                                                    |                                            |                  |
|               | Cleared checks only                                                                                                    |                                            |                  |
|               | ACH and Payroll transactions only                                                                                                    |                                            |                  |
|               | • ATM/Debit card transactions only:                                                                                                    |                                            |                  |
| Cleared check | • View a list of checks cleared                                                                                                    | Standard feature                           |                  |
| information   | • See if a specific check number has                                                                                                    |                                            |                  |
| Transfer      | Transfer funds to and from sovings                                                                                                    | Standard feature:                          | Refer to the     |
| funds         | and checking accounts with                                                                                                    | activate withdrawal                        | Transfer Funds   |
| between       | withdrawal controls by share                                                                                                    | controls in CU*BASE                        | to Other         |
| suffixes in   | dividend application                                                                                                    | share product                              | Memberships      |
| same          | • Transfer funds to make payments                                                                                                    | configuration,                             | (under "Optional |
| membership    |                                                                                                    |                                            | Features" below  |
|               | on loan accounts, with payment                                                                                                    | controls in Loon                           | reatures serony  |
|               | on loan accounts, with payment<br>controls by loan category                                                                                                    | controls in Loan                           |                  |
|               | <ul><li>on loan accounts, with payment<br/>controls by loan category</li><li>Transfer funds from open-credit</li></ul>                                                               | controls in Loan<br>Category configuration |                  |
|               | <ul> <li>on loan accounts, with payment<br/>controls by loan category</li> <li>Transfer funds from open-credit<br/>loans, with disbursement controls<br/>by loan category</li> </ul> | controls in Loan<br>Category configuration |                  |
|               | <ul><li>on loan accounts, with payment<br/>controls by loan category</li><li>Transfer funds from open-credit<br/>loans, with disbursement controls<br/>by loan category</li></ul>    | ⇒PIB-ready                                 |                  |

| funds<br>between<br>suffixes in<br>same<br>membership                | <ul> <li>and checking accounts, with<br/>withdrawal controls by share<br/>dividend application</li> <li>Transfer funds to make payments<br/>on loan accounts, with payment<br/>controls by loan category</li> <li>Transfer funds from open-credit<br/>loans, with disbursement controls<br/>by loan category</li> </ul>                                                                                                    | activate withdrawal<br>controls in CU*BASE<br>share product<br>configuration,<br>payment/disbursement<br>controls in Loan<br>Category configuration<br>PIB-ready      | Transfer Funds<br>to Other<br>Memberships<br>(under "Optional<br>Features" below) |
|----------------------------------------------------------------------|----------------------------------------------------------------------------------------------------|----------------------------------------------------------------------------------------------------|-----------------------------------------------------------------------------------|
| Previous year<br>tax<br>information                                  | • View total reported<br>dividends/interest for all accounts<br>under the same SSN                                                                                                    | Standard feature                                                                                                    |                                                                                   |
| Paid<br>dividends and<br>interest                                    | • View current YTD paid dividend and interest totals for current accounts                                                                                                    | Standard feature                                                                                                    |                                                                                   |
| Download to<br>Quicken                                               | • Download a customized file format<br>(QIF &QFX/OFX) for use by the<br>Quicken financial management<br>software (2004 or earlier; support<br>for Quicken 2005 coming in 2008)                                                                                                    | Standard feature                                                                                                    |                                                                                   |
| Download to<br>Money                                                 | • Download a customized file format<br>for use by the Microsoft Money<br>financial management software                                                                                                    | Standard feature                                                                                                    |                                                                                   |
| Sales<br>information<br>about<br>opening credit<br>union<br>accounts | • CU-defined general sales<br>information about savings,<br>certificate and loan products;<br>enabled even if you elect not to use<br>VMS features (see below)                                                                                                    | Standard feature<br>Configure sales<br>information using<br>MNCNFE "Online<br>Banking VMS<br>Configuration"                                                           |                                                                                   |
| <b>Optional Featur</b>                                               | res                                                                                                    |                                                                                                    |                                                                                   |
| Configurable<br>member fees                                          | <ul> <li>Flexible fee structure allows you to charge members per-minute fees for It's Me 247 usage</li> <li>Waivers for age and aggregate balance; specify number of free minutes allowed per month</li> <li>Set separate waivers and free minutes for participating members using Tiered Services and Marketing Clubs</li> </ul>                                                                                                    | Fees configured and<br>activated using<br>MNCNFD "Self-Service<br>Fee Configuration"<br>Tiered Services and<br>Marketing Clubs<br>configured via options<br>on MNCNFD | Refer to the<br>"Member Self-<br>Service Fees"<br>booklet                         |
| E-Statements<br>using CU*SPY                                         | <ul> <li>Allow members to view up to a year's worth of statements on line through It's Me 247 using the CU*SPY browser-based retrieval software (no additional password needed)</li> <li>View/print statement in both HTML and PDF formats (PDF format includes CU logo and "back page" text from printed statement) as well as a customized XML format that includes an online reconciliation tool and downloads to *.CVS</li> </ul> | Contact Client Services<br>to activate                                                                                                    | Reter to the<br>"Getting Started<br>with E-<br>Statements"<br>booklet             |

|                                                                                                 | <ul> <li>(comma separated value) delineated files</li> <li>Fee structure allows for members to receive only e-statements or e-statements plus mailed statements for an introductory period; fee (debit) or rebate (credit) can be posted monthly to enrolled members</li> </ul>                                                                                                    |                                                                                                    |                                                                                                    |
|-------------------------------------------------------------------------------------------------|----------------------------------------------------------------------------------------------------|----------------------------------------------------------------------------------------------------|----------------------------------------------------------------------------------------------------|
| CU*EasyPay!<br>Bill Payment<br>/Bill<br>Presentment                                             | <ul> <li>Enrollment through It's Me 247 or CU*BASE</li> <li>"Consolidated logon" - member only needs to log in to It's Me 247, making bill payment a credit union service</li> <li>Monthly CU-defined fee structure includes age and aggregate balance waivers, excessive activity fees</li> </ul>                                                                                        | Contact Client Services<br>to activate<br>⇔PIB-ready                                                                                                    | Refer to the<br>"CU*EasyPay!<br>Product<br>Overview/<br>Getting Started"<br>booklet                                                                      |
| Free copies of<br>check images<br>using<br>CU*Check<br>Viewer                                   | <ul> <li>For CU*√ Item Processing clients, can activate the CU*CheckViewer image retrieval system for your members through It's Me 247</li> <li>Members can view and print cleared checks using buttons on the Account Detail and Cleared Checks pages</li> <li>No special fee will be charged to your CU or to your members for this service</li> </ul>                                  | Contact Client Services<br>to activate<br>PIB-ready                                                                                                    |                                                                                                    |
| Check images<br>for non-CU*√<br>Item<br>Processing<br>clients                                   | <ul> <li>For online or self processing credit unions who do not use CU*√ Item Processing services</li> <li>Can be live interface to image database from your check processor, or can set up method for regular uploads and storage of check images from your check processor onto our servers</li> <li>Uses the same buttons in It's Me 247; no fee will be charged to members</li> </ul> | Contact Client Services.<br>Vendor interfaces will<br>be quoted as custom<br>jobs; pricing depends<br>on compatibility of the<br>format the vendor uses<br>for check images.<br>Setup costs and other<br>maintenance fees may<br>apply. |                                                                                                    |
| Transfer<br>funds to other<br>memberships<br>(Applies to<br>both<br>CU*TALK and<br>It's Me 247) | <ul> <li>Can activate the ability to transfer<br/>money from the member's account<br/>to another member's account<br/>(requires PIN access on the "from"<br/>account only)</li> <li>Transfer Control can be used to<br/>limit the member accounts to which<br/>funds can be transferred</li> </ul>                                                                                        | Contact Client Services<br>to activate<br>Transfer Control<br>accounts are set using<br>MNUPDT "Update Mbr<br>Audio/PC Bank<br>Transfer"                                                                                                | Complete the<br>Configuration<br>Change Request<br>form available on<br>our website<br>Refer to screen<br>instructions in<br>CU*BASE GOLD<br>Online Help |
| Request a                                                                                       | • Members can request a check                                                                                                    | Contact Client Services                                                                                                    | Complete the                                                                                                    |

| check<br>(Applies to<br>both<br>CU*TALK and<br>It's M 247)                                     | <ul> <li>drawn on any of their accounts</li> <li>Can specify minimum and<br/>maximum check amount</li> <li>No special fees will be charged to<br/>members for this service</li> <li>Checks are printed by CU on a<br/>daily basis in a batch using the<br/>CU*BASE Auto/Mail Check feature</li> </ul>                                    | to activate and<br>configure<br>Checks are printed<br>using MNPRTC "Print<br>Auto/Mail Checks"<br>⇒PIB-ready                                          | Configuration<br>Change Request<br>form available on<br>our website<br>Refer to screen<br>instructions in<br>CU*BASE GOLD<br>Online Help                                                                                          |
|------------------------------------------------------------------------------------------------|----------------------------------------------------------------------------------------------------|----------------------------------------------------------------------------------------------------|----------------------------------------------------------------------------------------------------|
| Stop payment<br>on a check<br>(Applies to<br>both<br>CU*TALK and<br>It's Me 247)               | <ul> <li>Members can place a stop pay<br/>order on a check drawn on any<br/>checking account</li> <li>Uses your normal stop pay fees;<br/>alerts member to fee amount for<br/>confirmation</li> <li>Define expiration in months or days</li> </ul>                                                                                       | Contact Client Services<br>to activate                                                                                                    | Complete the<br>Configuration<br>Change Request<br>form available on<br>our website                                                                                                    |
| Maintain AFT<br>(Auto Funds<br>Transfer)<br>and/or CFT<br>(Check Funds<br>Transfer)<br>records | <ul> <li>Members can update existing auto<br/>transfers from their accounts or<br/>add new recurring transfers</li> <li>Transfer Control can be used to<br/>limit the membere accounts to<br/>which funds can be transferred;<br/>intra-member transfers must be<br/>enabled to modify transfers to other<br/>member accounts</li> </ul> | Contact Client Services<br>to activate (can activate<br>either AFT or CFT, or<br>both)<br>⇒PIB-ready                                                  | Complete the<br>Configuration<br>Change Request<br>form available on<br>our website; see<br>the Preview<br>starting on Page<br>73.<br>Also see the<br>"Automated<br>Check Funds<br>Transfer &<br>Check Funds<br>Transfer" booklet |
| Maintain ACH<br>distribution<br>records                                                        | <ul> <li>Displays incoming deposits only</li> <li>Member can maintain distributions only</li> </ul>                                                                                                    | Contact Client Services<br>to activate<br>PIB-ready                                                                                                   | Complete the<br>Configuration<br>Change Request<br>form available on<br>our website; see<br>Page 58 for<br>details                                                                                                    |
| Links to other<br>websites                                                                     | • Define links to any URL, including<br>your credit union's web site (for<br>product information, disclosures,<br>eligibility rules, etc.), or to third-<br>party vendors for credit card info,<br>check re-orders, etc.                                                                                                    | Configure using<br>MNCNFE "Online<br>Banking VMS<br>Configuration"                                                                                    |                                                                                                    |
| VMS "Virtual M                                                                                 | lember Services" Options: Serving The                                                                                                    | e Member You May Never                                                                                                    | Even Meet                                                                                                    |
| Online<br>membership<br>applications                                                           | <ul> <li>Allow non-members to submit membership applications from your web site or from the It's Me 247 login page</li> <li>Data is delivered directly to CU*BASE and can be reviewed by any employee</li> </ul>                                                                                                    | Activate using MNCNFE<br>"Online Banking VMS<br>Configuration"<br>Work incoming requests<br>using MNSERV "Work<br>Online Banking<br>Apple (Requests") | See Page 56.                                                                                                    |
|                                                                                                | • After reviewing the application, the membership can be approved and                                                                                                    | Appio/ Acquests                                                                                                    |                                                                                                    |

|                                                                    | created with the click of a button                                                                                                    |                                                                                                    |
|--------------------------------------------------------------------|----------------------------------------------------------------------------------------------------|----------------------------------------------------------------------------------------------------|
| Update<br>member<br>personal<br>information                        | <ul> <li>Allow members to update address, phone, fax, and email address through It's Me 247; special helps for entering foreign address information</li> <li>Can configure for "direct" update of credit union files, or "reviewed" update (requires credit union employee to review and approve before updating files)</li> </ul>                                                                                                    | Activate using MNCNFE<br>"Online Banking VMS<br>Configuration"<br>Review incoming<br>requests using<br>MNSERV "Work Online<br>Banking<br>Appls/Requests"<br>⇒PIB-ready |
| Savings "Rate<br>Board" and<br>product sales<br>information        | <ul> <li>Display your credit union's savings<br/>and checking products in It's Me<br/>247</li> <li>Shows a description, current rate,<br/>annual yield, and minimum<br/>required deposit</li> <li>Configure custom sales message<br/>with competitive market statement,<br/>instructions, and other disclosure<br/>information; include links to your<br/>web site</li> </ul>                                                                                                    | Activate using MNCNFE<br>"Online Banking VMS<br>Configuration"<br>Configure products,<br>rates, and sales<br>information using<br>MNMGMT "Member<br>Rate Maintenance"  |
| Opening<br>savings and<br>checking<br>accounts on<br>line          | <ul> <li>Allow members to open select<br/>savings accounts through It's Me<br/>247</li> <li>Member can specify joint owner(s)</li> <li>Optional configuration features<br/>include a minimum required<br/>deposit to open account<br/>(transferred from an existing<br/>account) and optional overdraft<br/>protection (using select savings or<br/>LOC accounts) when opening new<br/>checking accounts</li> <li>Acct is opened immediately with no<br/>CU intervention; use daily New<br/>Account reports for follow-up</li> </ul> | Activate products and<br>configure account<br>opening settings using<br>MNMGMT "Member<br>Rate Maintenance"<br>⇒PIB-ready                                              |
| Certificate<br>"Rate Board"<br>and product<br>sales<br>information | <ul> <li>Display your credit union's certificate products in It's Me 247</li> <li>Shows a description, current rate, term, annual yield, and minimum purchase amount</li> <li>Configure custom sales message with competitive market statement, instructions, and other disclosure information; include links to your web site</li> </ul>                                                                                                    | Activate using MNCNFE<br>"Online Banking VMS<br>Configuration"<br>Configure products,<br>rates, and sales<br>information using<br>MNMGMT "Member<br>Rate Maintenance"  |
| Purchasing<br>certificates on<br>line                              | • Allow members to purchase<br>certificate accounts in <b>It's Me 247</b><br>using funds from their existing<br>savings accounts                                                                                                    | Activate products and<br>configure account<br>opening settings using<br>MNMGMT "Member<br>Rate Maintenance"                                                            |

| Loan "Rate<br>Board" and<br>product sales<br>information | <ul> <li>Members can specify joint owner(s)</li> <li>Optional features include default dividend disbursement code, payment frequency, and renewal code</li> <li>Acct is opened immediately with no CU intervention; use daily New Account reports for follow-up</li> <li>Display your credit union's loan products in It's Me 247</li> <li>Shows product name, "teaser" description, and APR range</li> <li>Configure custom sales message with competitive market statement, instructions, and other disclosure information; include links to your</li> </ul>                | <ul> <li>⇒PIB-ready</li> <li>Activate using MNCNFE</li> <li>"Online Banking VMS<br/>Configuration"</li> <li>Configure products,<br/>rates, and sales</li> <li>information using</li> <li>MNCNFB "Loan Product<br/>Configuration"</li> </ul> |                                                                                     |
|----------------------------------------------------------|----------------------------------------------------------------------------------------------------|----------------------------------------------------------------------------------------------------|-------------------------------------------------------------------------------------|
|                                                          | web site                                                                                                    | Update rates using<br>MNMGMT "Member<br>Rate Maintenance"                                                                                                    |                                                                                     |
| Online loan<br>applications                              | <ul> <li>Allow members to submit loan<br/>requests and complete loan<br/>applications in It's Me 247</li> </ul>                                                                                                    | Configure products<br>using MNCNFB "Loan<br>Product Configuration"                                                                                                    |                                                                                     |
|                                                          | • Requests are delivered directly to CU*BASE and can be worked by loan underwriters along with other CU*BASE loan requests                                                                                                    | Work requests using<br>MNLOAN "Work/View<br>Application Status"                                                                                                    |                                                                                     |
| eAlerts                                                  | <ul> <li>CU can elect to allow members to subscribe for eAlerts online through It's Me 247 (CU*BASE feature also available for staff to maintain for members and view alerts sent)</li> <li>Member can receive the alert via the It's Me 247 Secure Message Center and optionally via email (no account details included in the email)</li> <li>eAlert types:</li> <li>Account Balance above or below specified amount</li> <li>ACH Deposit and/or Withdrawal posted to account</li> <li>Loan Payment coming due within specified # of days</li> <li>Notice mailed</li> </ul> | Activate using MNCNFE<br>"Online Banking VMS<br>Configuration"                                                                                                    | See Page 50.                                                                        |
| General Config                                           | uration Options                                                                                                    |                                                                                                    |                                                                                     |
| Optional<br>access for<br>new members                    | • CU can elect to activate <b>It's Me</b><br><b>247</b> automatically for new<br>members, or require member to<br>request access before manually<br>activating                                                                                                    | Contact Client Services<br>to configure<br>Use MNUPDA "Update<br>ARU/Online Banking<br>Access" to activate<br>access for an individual<br>member                                                                                            | Complete the<br>Configuration<br>Change Request<br>form available on<br>our website |

| Expanded<br>PINs                                                   | <ul> <li>Passwords can be matched to<br/>CU*TALK PIN, or can choose to use<br/>separate, expanded password for<br/>It's Me 247 for maximum security<br/>on the Internet</li> <li>Set a minimum number of<br/>characters (4-10)</li> <li>Can use numeric, alphabetic, and<br/>special characters; password is<br/>case-sensitive</li> <li>Optional flag to force strong<br/>password rules (requires one each<br/>of uppercase letter, lowercase letter,<br/>number, and special character)</li> </ul> | Contact Client Services<br>to configure<br>SEE ALSO: Strategies<br>for Controlling Member<br>Access (Page <b>Error!</b><br><b>Bookmark not</b><br><b>defined.</b> ) | Complete the<br>Configuration<br>Change Request<br>form available on<br>our website |
|--------------------------------------------------------------------|----------------------------------------------------------------------------------------------------|----------------------------------------------------------------------------------------------------|-------------------------------------------------------------------------------------|
| "Non-use"<br>password<br>expiration (for<br>Expanded<br>PINs only) | <ul> <li>Can set password to "expire"<br/>automatically after a certain<br/>number of days of non-use</li> <li>Member must contact CU to have<br/>PIN reactivated (can retain same<br/>PIN or reset to default)</li> </ul>                                                                                                    | Contact Client Services<br>to configure<br>Use MNUPDA "Update<br>ARU/Online Banking<br>Access" to reactivate<br>PIN for members                                     | Complete the<br>Configuration<br>Change Request<br>form available on<br>our website |
| Deactivate at<br>member's<br>request                               | • Can deactivate a member's password altogether so that no access is allowed                                                                                                    | Use MNUPDA<br>"Update/ARU/ Online<br>Banking Access"                                                                                                    | Refer to screen<br>instructions in<br>CU*BASE GOLD<br>Online Help                   |
| Optional Reg.<br>E transaction<br>tracking                         | • CU defines whether online banking transactions are considered Reg. E                                                                                                    | Contact Client Services<br>to configure                                                                                                    | Complete the<br>Configuration<br>Change Request<br>form available on<br>our website |
| Available<br>balance<br>calculation<br>options                     | <ul> <li>Define whether par value should be deducted when calculating available balance for share/checking accounts</li> <li>Define whether uncollected funds (check holds) should be deducted when calculating available balance for share/checking accounts</li> <li>Define whether CD penalty should be deducted when calculating available balance for certificate accounts</li> </ul>                                                                                                    | Contact Client Services<br>to configure                                                                                                    | Complete the<br>Configuration<br>Change Request<br>form available on<br>our website |
| Withdrawals<br>from savings<br>products                            | <ul> <li>By share dividend application, can define whether or not withdrawals are allowed via online banking</li> <li>Can also define a minimum and maximum withdrawal amount</li> </ul>                                                                                                    | Use MNCNFA Share<br>Products, F15-<br>Audio/PC Bank to<br>configure                                                                                                 | Refer to screen<br>instructions in<br>CU*BASE GOLD<br>Online Help                   |
| Disburse-<br>ments from<br>open-credit<br>loans                    | <ul> <li>By loan category, can define<br/>whether or not to allow<br/>disbursements via online banking</li> <li>Can also define a minimum and<br/>maximum withdrawal amount</li> </ul>                                                                                                    | Use MNCNFB Loan<br>Products "Loan<br>Category Configuration"                                                                                                    | Complete the<br>Configuration<br>Change Request<br>form available on<br>our website |
| Loan<br>payment                                                    | <ul> <li>Can define whether or not to allow<br/>loan payments via online banking,</li> </ul>                                                                                                    | Use MNCNFB Loan<br>Products, "Loan                                                                                                    | Refer to screen instructions in                                                     |

• Can define controls to prevent partial payments, payments prior to first payment date, and payments on mortgage loans prior to accrual date

### **PIB OPTIONS**

Following are specific features that can be controlled according to each individual member's preference using the Personal Internet Branch (PIB) Profile. PIB is a layered security option that works as an optional companion to the It's Me 247 online banking system. For complete details, refer to the separate "It's Me 247 Personal Internet Branch (PIB)" booklet."

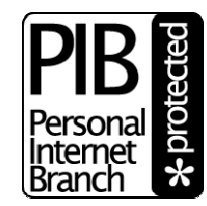

- Log in to It's Me 247 via username instead of account number
- Security questions to log in to It's Me 247
- Control access to It's Me 247 by:
  - ⇒ Geographic location (IP address when logging in to It's Me 247)
- $\Rightarrow$  Day of week
- $\Rightarrow$  Time of day
- ⇒ Computer (persistent cookie stored on member's computer)
- Control access and/or add additional confirmation code for certain It's Me 247 transactions, including:
  - ⇒ Transfers

 $\Rightarrow$  Check

- ⇒ Open checking/savings accounts
- $\Rightarrow$  Open certificates
- withdrawals
- ⇒ View cancelled checks
   ⇒ Manage personal information (address,

phone number, email address, etc.)

- ⇒ ACH deposit maintenance
   ⇒ AFT/CFT record
- $\Rightarrow$  Manage online bill pay
- maintenance ⇒ Apply for loans
- Set up inter-member transfer control lists online (via PIB Profile web tool only)

# SECURITY FEATURES AND USAGE REQUIREMENTS

#### **SECURITY OVERVIEW**

**It's Me 247** is a home-banking product that has been designed to safeguard your member's money and privacy by using the latest Internet security technologies. To further ensure security, these protective technologies have been applied in layers to address each phase of the online transaction.

Transmission security is provided by using 128-bit SSL encryption, ensuring that only the member and the **It's Me 247** systems are able to read the transaction information as it flows across the Internet. Through our use of VeriSign digital certification (<u>www.verisign.com</u>), the member also can be assured that they are communicating with the legitimate **It's Me 247** server, and not an imposter.

User account security is furnished through the use of a unique Member Account Number and PIN/password combination known only to the member. Without this information, accessing account data and initiating transactions online is impossible. Password retries are limited to 3, at which time the password is deactivated and the member must contact the credit union for reactivation. Optional expanded password options allow the credit union to require passwords from 4 to 10 characters in length, with alphanumeric, special character and case-sensitive features.

Access security is provided by a combination of segregated network architecture, hardened server configurations, and redundant firewalls. Our segregated network architecture separates the **It's Me 247** servers from the systems that contain member data. Consequently, member data may only be exchanged between these systems through the use of a valid member request following verification of Member Account Number and PIN/password. Internet-based attacks (hackers) are stopped through the use of redundant state-of-the-art firewall technology and hardened server configurations.

To further ensure that **It's Me 247** security measures continue to meet the ever-changing security threats of the Internet, **It's Me 247** is reviewed on an ongoing basis by regulators and expert security consultants, and monitored by CU\*Answers network engineers.

#### LAYERED SECURITY THROUGH THE PIB PROFILE

As a companion to the security features already available in **It's Me 247**, we also offer an optional layered security approach which can be activated as a companion to **It's Me 247**. A Personal Internet Branch (PIB) Profile lets your

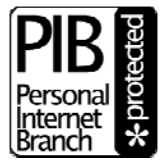

members assume only the risks they are comfortable assuming on the Internet, and allows for additional layers of security for selected transaction types, such a inter-member transfers, updating personal information, and accessing the CU\*EasyPay! online bill pay system. For a list of **It's Me 247** features that can be controlled via the PIB Profile, refer to Page 14.

For complete details about implementing PIB, refer to the "**It's Me 247** Personal Internet Branch (PIB)" configuration and user guide booklet as well as the flyer, "Implementing PIB: Rollout Strategies A to Z." Both are available on our website at **www.cuanswers.com/client\_reference.php**.

#### **MINIMUM USAGE REQUIREMENTS**

Remember that as security requirements and the Internet world change, so will these requirements. If a member is having trouble with accessing **It's Me 247** features, the first step is always to upgrade the browser software.

- Operating System: Windows 98 or newer
- Internet browser software, such as the latest version of Internet Explorer (minimum of version 7.0 is recommended) or Mozilla Firefox. Web TV is not supported.
- The browser must have session cookies and JavaScript enabled.
- The browser must use 128-bit encryption. (To check the encryption level, from the Help menu, choose Help About... and look for a cipher strength or "high-grade security" notation indicating 128-bit strength.)

Current usage requirements are available to members via **It's Me 247** online help **WHELP**. (See Page 58 for instructions on linking to **It's Me 247** online help directly from your website.)

#### **INTERNET ONLINE BANKING USE AGREEMENT**

Following is a sample of the agreement that is displayed the first time a member uses **It's Me 247** Internet Online Banking. When the member clicks Accept to continue, the current date is recorded in CU\*BASE.

#### "It's Me 247" PC Online Banking Use Agreement

#### Revised: March 25, 2003

1. The **It's Me 247** ONLINE BANKING SYSTEM (the "SYSTEM") is provided as a service of the CREDIT UNION and permits access to your account information and, upon request, allows account transactions to be conducted. By accessing the SYSTEM, you are verifying that you are the account holder or you have full legal authority granted by the account holder to obtain information and conduct transactions.

2. The CREDIT UNION has provided an Account Number and Personal Identification Number which are required in order to permit access through the SYSTEM. You authorize the CREDIT UNION to follow any instructions entered through the **It's Me 247** ONLINE BANKING SYSTEM using your password. You are responsible to make sure that the Account Number and Personal Identification Number are maintained in a secure manner and not disclosed to any person who is not authorized to obtain account information or conduct transactions on your account.

3. If you use any method of storing the Account Number and Personal Identification Number on your computer, you are solely responsible for any access obtained to account information or any transactions conducted on any account. If you have reason to believe that the Account Number or Personal Identification Number have been disclosed to or obtained by any unauthorized person, you are required to immediately notify the CREDIT UNION.

4. In order to use the SYSTEM, you are required to use browser software which utilizes appropriate security protections. You must use the most current versions of either Netscape Communicator or Navigator, or Microsoft Internet Explorer. If you fail to use the designated browser software, the CREDIT UNION and any other entities involved in the design, development or operation of the SYSTEM are not responsible for any loss, expense, injury, cost or damage resulting from any access obtained to account information or any transaction conducted on any account.

5. When connected to or using the SYSTEM, you are required to ensure that no unauthorized persons have access to your computer. If you fail to maintain direct control and supervision over your computer or otherwise fail to ensure that no unauthorized persons have access to your computer when connected to or using the SYSTEM, the CREDIT UNION and any other companies or entities involved in the design, development or operation of the SYSTEM are not responsible for any loss, expense, injury, cost or damage resulting from any access obtained to account information or any transactions conducted on any account.

6. By accepting this Agreement, you acknowledge that you have read the terms of this Agreement and that you agree to be bound by these terms. Further, you understand that by accepting this Agreement, the current date will be logged as part of your account records and the SYSTEM services will be activated for your account.

Do you agree to the terms and conditions of this Agreement?

Accept the Agreement Do Not Accept the Agreement

# STRATEGIES FOR CONTROLLING MEMBER ACCESS

The following discussion explains various options a credit union has to control how members can access **It's Me 247**. This is in addition to the controls available through the Personal Internet Branch (PIB) feature that provides layered security as a companion to **It's Me 247**. Refer to the separate "It's Me 247 Personal Internet Branch (PIB)" booklet for complete details.

*NOTE:* Simply activating strong passwords does not force the member to change his or her password. You must turn on expanded PINS to force a password change

#### **UNDERSTANDING ONLINE BANKING PASSWORD OPTIONS**

In light of the increasingly security-conscious environment of the Internet, **It's Me 247** Online Banking offers many flexible options for managing the passwords (also referred to as PIN) used by members to gain access to their accounts. Traditionally, members were allowed to use a single PIN to access both Audio Response and Internet Banking systems. While this is certainly popular with members who don't want to memorize yet another password, the changing security demands of the PC world have made this feature undesirable from a security standpoint.

In general, the longer and more complex a PC password is, the more difficult it is for an unauthorized person to obtain it. Along with the feature that limits the number of times someone can attempt to guess a password (3 retries then the password is disabled), expanded passwords add an important layer of security for your members. Remember that unlike audio response, which does not even say the member's name, online banking provides access to information that can be used for identity theft (such as name, address, phone, etc.). Expanded passwords offer the following additional security features:

- Online banking passwords can be up to **10 alphanumeric characters**, including special characters.
- Passwords are case-sensitive (i.e., Ds443&sld is different from dS443&SLD)
- You specify a **minimum number of characters** (4-10) for the password. (At least 6 characters is recommended.)
- If desired, you can force members to follow strong password rules (requires one each of the following: uppercase letter, lowercase letter, number, and special character)
- You can elect to "expire" a password after a certain period of non-use (such as 30 or 60 days).

In this case, "expiration" does not mean the password itself needs to be changed periodically; this expiration comes into play only after a member has not logged into **It's Me 247** for a certain period of time. This provides an extra measure of security for dormant memberships or members who do not choose to use your self service options. If someone attempts to access the member's account after the expiration period, he or she will be instructed to contact the credit union to reactivate the password. Similar to your credit union's dormancy procedures, this feature was designed to help limit the risk that an unused account could be accessed by an unauthorized person.

Expiration is actually monitored every time a member attempts to log in and is controlled by comparing the member's "Last Logged In" date to the configured expiration period. Remember that you can also choose to disable an individual member's access to these systems completely. See below for more details on activation options.

♦ A special "open enrollment" promotional period can be defined to bypass the expiration period. As described in more detail below, this feature lets you limit the amount of time during which existing members can try It's Me 247 for the first time or start up again if their usage drops off for a period of time.

Expanded passwords provide valuable security and peace of mind for your members—with CU\*BASE tools that make it easy for your MSRs to help your members! In today's environment, there really is no better way to go.

#### **CONTROLLING MEMBER ACTIVATION SETTINGS**

Once you decide on basic password parameters, the next thing to think about is how you will control when and how a member is initially "activated" to be able to use **It's Me 247** at all. Your credit union might just want to "flip the switch" to activate all members at the same time, but does your job end there? What about all of the members who will never even try **It's Me 247**? Examiners are increasingly expressing concern over the risk of giving all members *carte blanche* access without any control or monitoring to ensure that only those members who really want to use the system are given ongoing access.

#### "Try It Before You Buy It!"

One very efficient way to control this is to specify a limited promotional period during which a member can try **It's Me 247** for the first time. Once the period has expired, any members who have not logged in at least once during that period will automatically be instructed to contact the credit union for activation the next time he or she attempts to log in.

**Similar to employee insurance or retirement plans that offer an annual open enrollment period,** by changing the promotional start date periodically, you could plan to market a 30- or 60-day promotional period once or twice a year, every year.

This is more than just a way to control access—it allows you to actively and routinely *sell* online banking services as a special value your members receive from belonging to the credit union. And it requires very little time on the part of your staff—members can log in any time during the promotional period whenever it is convenient for them.

It also sets the stage nicely for introducing usage fees for online banking minutes (with waivers, of course, through your Tiered Service and Marketing Clubs relationship management programs!).

*NOTE:* The expiration period works a little differently for new members than for existing memberships. If you set an expiration period of 90 days, a new member has 90 days from the time his or her membership was opened to try It's Me 247 for the first time, whether you are currently in a promotional period or not.

#### To Activate or Not to Activate?

Another way to control access is simply to disable access for member accounts (either for all memberships or just new members) until a member actively requests access. Not only does this method allow you to monitor online banking enrollments, it also lets you work directly with a member to ensure they receive the proper training and are introduced to features such as product rates and opening accounts online.

In addition, this method allows MSRs to verify a member's identity, then require the member to change his or her password right then while still in the lobby, reducing the risk that someone will access their account using the system-assigned PIN before they do. While this method requires more staff time, it can be effective if your credit union can use the opportunity to cross sell your member on all of the benefits of your self service products.

If you do decide to activate everyone by default, both the expiration feature and the promotional period settings described above give you a way to restrict open enrollment to a limited period of time. **Remember that you can also permanently disable any individual member's account** so that access is never granted, even during open enrollment. This is ideal for problem members that abuse the system by using an excessive number of minutes each month, as well as for members that have specifically requested that no access to their accounts be allowed through this channel.

#### **TERMINOLOGY TO LEARN**

Activate / Deactivate / Activation flag - Refers to the Audio response and Online banking flags that are turned on to allow a member to access his/her account through audio response and/or online banking. If turned off, the member cannot use the system(s) at all. Controlled via the "Update Audio/Online Banking Access" feature on menu MNUPDA.

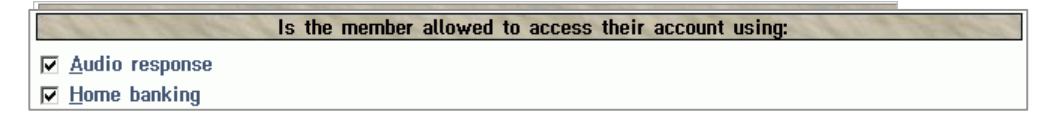

Disable - Refers to when a member tries to access online banking with an incorrect password 3 times in a row. In this case, the actual password on the member's MASTER record is cleared, and must be reset to the last four digits of the SSN (or a custom PIN, if allowed) in order to get back into It's Me 247. No affect on the actual Activation flag. Passwords can be reset via the "Update Audio/Online Banking Access" feature on menu MNUPDA.

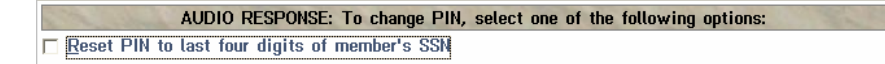

Expire - Refers to when a member has not used It's Me 247 for a period of time, determined by the expiration period (in days) in the credit union's ARU/Online Banking configuration. The expiration period is measured by evaluating the member's Last Logged In Date every time he/she attempts to log in. No affect on the password itself or the Activation flag. An expired PIN can be reactivated by changing the Last logged in or reactivated date for the member using the "Update Audio/Online Banking Access" feature on menu MNUPDA.

Last date logged in or reactivated

Dec 17, 2007 📻 (MMDDYY)

Example: Credit union has an expiration period of 90 days, and a promotional date of April 1.

When logging in:

Was the account opened in the past 90 days?

 $\rightarrow$ If Yes, allow member to log in normally.

- →If No, how many days has it been since the member last logged in?
  →If less than 90 days, allow the member to log in normally.
  - $\rightarrow$  If more than 90 days (or they have never logged in), then decide:
    - →How many days has it been since the promotional date of  $\rightarrow$  April 1?
      - →If less than 90 days, allow the member to log in normally.
      - →If more than 90 days, display "Your PIN has expired" message to member.

- **Reset** Refers to what is done to a member's password if it is disabled (cleared) by 3 invalid attempts to log in. The PIN will be changed to the last four digits of a member's SSN, and the member will be required to change it immediately upon logging in.
- **Reactivate** Refers to the step of changing the *Last logged in or reactivated* date for the member using the "Update Audio/Online Banking Access" feature on menu MNUPDA, when a member reports that his/her password has "expired." Reactivation lets you "unexpire" a password without having to actually change the password itself. (If you change the date AND use the *Reset PIN...* feature, the member will also need to change his/her password the first time it is accessed.)

#### **PASSWORD / ACTIVATION DECISIONS TO MAKE**

Whether you are launching **It's Me 247** for the first time, or trying to establish a sound strategy for managing member passwords and access to **It's Me 247**, use the following checklist to make sure you have covered all of the bases. If you would like to make any changes to your configuration settings, or would like to discuss the options further, contact a Client Service Representative or use the **It's Me 247** Configuration Change Request Form available on our web site (http://www.cuanswers.com/client\_reference.php).

| Decision                                                                                                    | Choices Offered by " <b>It's Me 247/</b><br>CU*BASE                                                                                                    | For Configuration                                                                                                    |
|----------------------------------------------------------------------------------------------------|----------------------------------------------------------------------------------------------------|----------------------------------------------------------------------------------------------------|
| Activation Settings                                                                                                    |                                                                                                    |                                                                                                    |
| Should all existing<br>memberships be<br>activated automatically?                                                            | By default, all passwords are set to the last<br>four digits of the member's SSN; members are<br>required to change the password after logging<br>in for the first time (cannot use the SSN digits<br>again)<br><b>IMPORTANT:</b> Remember that if you do not<br>automatically activate members, the password                                                                                                    | For newly converting credit<br>unions, talk to your<br>Conversion Coordinator about<br>the desired setting when your<br>credit union switches to<br>CU*BASE and <b>It's Me 247</b> |
|                                                                                                    | automatically activate members, the password<br>expiration and promotional period features<br>described above will only apply to members<br>who have been activated, but then do not use<br><b>It's Me 247</b> actively. Running an "open<br>enrollment" promotion will NOT work for the<br>rest of your membership because the member<br>activation flags will have been turned off.<br>Therefore we recommend you either activate all<br>then control access with expiration/promotional<br>periods, or deactivate all and only use<br>expiration for controlling inactive members. | contact Client Services for<br>information about custom<br>programming to "flood" the<br>activation flag setting for all<br>your memberships                                       |
| Should <u>new</u> members<br>automatically be granted<br>access and given a<br>password?                                     | Configure whether or not to activate online<br>banking automatically for new memberships                                                                                                    | Contact Client Services to<br>change the activation setting<br>for new memberships                                                                                                 |
| If members are not<br>automatically activated,<br>how do they become<br>activated?                                           | Develop an internal policy and procedure<br>MSRs and phone staff can use to sell online<br>banking and activate the new member's<br>account                                                                                                    | Use MNUPDA "Update<br>Audio/Online Banking Access"<br>to activate a member's account                                                                                               |
|                                                                                                    | Give staff tips for talking to members - for<br>example, ask members whether they want the<br>option to use online banking whenever they<br>are ready, sign up now, or disable the account<br>so it cannot be accessed via <b>It's Me 247</b> until<br>requested                                                                                                    |                                                                                                    |
|                                                                                                    | HINT: You may even want to set up a<br>workstation in the lobby that members can use<br>to change their password right away.                                                                                                    |                                                                                                    |
| What if a member<br>misuses the system or<br>requests that no access<br>be allowed to his<br>accounts via online<br>banking? | Any member account can be permanently<br>disabled from either online banking or audio<br>response, or both                                                                                                    | Use MNUPDA "Update<br>Audio/Online Banking Access"<br>and change the activation flag<br>to disable an account                                                                      |
| Passwords                                                                                                    |                                                                                                    |                                                                                                    |

| Decision                                                                                                    | Choices Offered by " <b>It's Me 247/</b><br>CU*BASE                                                                                                    | For Configuration                                                                                                    |  |
|----------------------------------------------------------------------------------------------------|----------------------------------------------------------------------------------------------------|----------------------------------------------------------------------------------------------------|--|
| Would you like to use                                                                                                    | Activate expanded online banking passwords                                                                                                    | Contact Client Services to                                                                                                    |  |
| expanded passwords for<br>online banking, separate<br>from the PIN used for<br>audio response?                            | Choose a minimum password length (4 to 10<br>characters; at least 6 characters is<br>recommended)                                                                                                    | Create the alert messages                                                                                                    |  |
|                                                                                                    | HINT: If you have already implemented <b>It's Me</b><br><b>247</b> and now you want to implement expanded<br>passwords, use the online banking comments<br>feature ahead of time to alert members that the<br>change is coming. Once activated, <b>It's Me 247</b><br>will automatically walk members through<br>changing their password to the new format the<br>next time they log in.                      | using the "Create PC Banking<br>Msgs from File" command on<br>menu MNMRKT. <i>Refer to the</i><br>"Leaving Special Messages for<br>Members via CU*TALK and <b>It's</b><br><b>Me 247</b> " booklet |  |
| Do you want to force<br>strong password rules?                                                                            | Activate the strong passwords flag (requires expanded online banking passwords)                                                                                                    | Contact Client Services for configuration                                                                                                    |  |
| What should your<br>expiration period be for                                                                              | Configure expiration period by number of days (such as 30 or 60)                                                                                                    | Contact Client Services to configure the expiration period                                                                                                    |  |
| members who do <u>not</u> use<br>It's Me 247 regularly?                                                                   | If expired member tries to log in, will be notified as follows:                                                                                                    | To reactivate an expired<br>member without changing the                                                                                                    |  |
|                                                                                                    | It has been more than xx days since you<br>last logged into It's Me 247. Your PIN has<br>expired. Please contact the Credit Union<br>to reactivate your PIN.                                                                                                    | password, change the Last<br>logged in or reactivated date<br>using MNUPDA "Update<br>Audio/Online Banking Access"                                                                                |  |
|                                                                                                    | MSR can reactivate password without changing it                                                                                                    |                                                                                                    |  |
| Would you like to                                                                                                    | Expanded passwords must be used                                                                                                    | Contact Client Services for                                                                                                    |  |
| start, but then "close"<br>the enrollment period<br>after a certain period of                                             | Set all online banking activation flags to Y;<br>also activate all new memberships<br>automatically                                                                                                    | connguration                                                                                                    |  |
| time?                                                                                                    | Configure expiration period by number of days (such as 30 or 60)                                                                                                    | To allow a member in after the                                                                                                    |  |
|                                                                                                    | Configure a promotional period start date                                                                                                    | promotional period, change the                                                                                                    |  |
|                                                                                                    | The expiration period is measured from this<br>date; if a member logs in, the system<br>calculates how long it has been since he or she<br>last logged in (or opened the membership). If<br>this falls in the period between the<br>promotional start date and the expiration<br>days, the member is allowed to log in.<br>Otherwise, the member is instructed to<br>contact the credit union for activation. | Last logged in or reactivated<br>date using MNUPDA "Update<br>Audio/Online Banking Access"                                                                                                    |  |
| Do you want to market<br>an open enrollment                                                                               | Configure expiration period by number of days (such as 30 or 60)                                                                                                    | Contact Client Services to<br>update the promotional start                                                                                                    |  |
| basis?                                                                                                    | Configure promotional period start date and<br>update periodically to start a new open<br>enrollment period (such as once or twice a<br>year)                                                                                                    |                                                                                                    |  |
| Maintenance Tasks                                                                                                    |                                                                                                    |                                                                                                    |  |
| Do you want to allow<br>your staff to set custom<br>passwords for members<br>who are having trouble<br>setting their own? | If not, you can choose to disable the custom<br>PIN option for all memberships; MSRs must<br><u>reset</u> a PIN to the last four digits of a member's<br>SSN then instruct the member to change the<br>PIN manually using <b>It's Me 247</b>                                                                                                    | Contact Client Services to<br>disable the custom PIN option,<br>or grant access to the MNUPDA<br>"Update Audio/Online Banking<br>Access" feature only to staff                                    |  |

| Decision                                                                                                    | Choices Offered by " <b>It's Me 247/</b><br>CU*BASE                                                                                     | For Configuration                                                                                                    |
|----------------------------------------------------------------------------------------------------|----------------------------------------------------------------------------------------------------|----------------------------------------------------------------------------------------------------|
|                                                                                                    | Develop an internal credit union policy and procedure for your staff                                                                    | that are authorized to set<br>custom PINs                                                                                                    |
| How will MSRs validate<br>identity when a member<br>calls to be reactivated<br>after his/her password<br>has expired? | Develop an internal credit union policy and procedure for your staff                                                                    | To reactivate an expired<br>member without changing the<br>password, change the <i>Last</i><br><i>logged in or reactivated</i> date<br>using MNUPDA "Update<br>Audio/Online Banking Access" |
| What if a member loses his or her password?                                                                           | Develop an internal policy and procedure<br>MSRs and phone staff should use to verify<br>identity                                       | Use MNUPDA "Update<br>Audio/Online Banking Access"<br>to reset a password                                                                                                    |
|                                                                                                    | Reset the password to the last four digits of<br>the member's SSN; the member will required<br>to change it immediately upon logging in |                                                                                                    |
|                                                                                                    | HINT: You may even want to set up a<br>workstation in the lobby that members can use<br>to change their password right away.            |                                                                                                    |

#### SAMPLE CONFIGURATIONS

Scenario 1: ABC Credit Union wants to let all members use **It's Me 247** immediately, and does not wish to expire PINs due to non-use.

| Online Banking Activation Flag                |                   | (Flood same setting for all memberships.)                        |
|-----------------------------------------------|-------------------|------------------------------------------------------------------|
| Activate Internet banking for new memberships |                   |                                                                  |
| Expiration period                             | 999 days          |                                                                  |
| Promotional start date                        | March 25,<br>2002 | (This is the date this feature was first introduced in CU*BASE.) |

*Scenario 2:* Member Community CU wants to activate members only during a 30-day open enrollment period during December each year.

| Online Banking Activation Flag                | $\checkmark$        | (Flood same setting for all memberships.)                                                                   |
|-----------------------------------------------|---------------------|----------------------------------------------------------------------------------------------------|
| Activate Internet banking for new memberships | $\checkmark$        |                                                                                                    |
| Expiration period                             | 30 days             | (New members have 30 days from the account open date.)                                                      |
| Promotional start date                        | December 1,<br>20xx | (Would need to contact Client Services<br>to change this start date to December<br>1 each subsequent year.) |

*Scenario 3:* Wide Area Credit Union only wants to activate members who request online banking, to keep track of sign ups for marketing purposes and to retain greater control for security reasons. Once members sign up, they also want passwords to expire after 60 days of non-use.

| Online Banking Activation Flag                |                | (Flood same setting for all memberships.)                        |
|-----------------------------------------------|----------------|------------------------------------------------------------------|
| Activate Internet banking for new memberships |                | (Members would need to be manually activated.)                   |
| Expiration period                             | 60 days        |                                                                  |
| Promotional start date                        | March 25, 2002 | (This is the date this feature was first introduced in CU*BASE.) |

#### **EVALUATING YOUR RISK FOR INACTIVE MEMBERSHIPS**

Regardless of whether or not your credit union uses the password expiration feature or a regular open enrollment periods for **It's Me 247**, you will want to periodically monitor your memberships for those that have been activated to use online banking, but who have not logged in recently. Like dormant accounts, it is only prudent to keep an eye on these inactive online banking memberships.

If you wish, you may use the CU\*BASE Report Builder to Query the **PCMBRCNF** file, looking at the Last Logged In Dates and comparing them to a certain point in time. For example, once a quarter you might pull a list of all accounts with a last logged in date greater than 3 months ago. These accounts might be candidates for deactivation altogether (contact Client Services if you would like us to flood them for you) or even set up a personal contact or direct mail campaign to introduce online banking to them. At the very least you should have an idea of how many of your accounts:

- Are activated and use It's Me 247 regularly
- Are activated but have not used It's Me 247 in a while
- Are activated but have never signed on to It's Me 247
- Have been deactivated

Regardless of which CU\*BASE and **It's Me 247** tools you choose to use, the point is to make sure your credit union has a *plan* and procedures in place to monitor and control your members' access to online banking. Contact Client Services if you would like assistance in setting up some custom reports or inquiries, or in changing any of your existing configuration settings.

# SETTING UP INTERNET MEMBER SERVICES

The following steps show you how to configure online banking for your credit union.

#### **ACTIVATING VMS SERVICES**

#### MNCNFE #1 "Online Banking VMS Configuration" Screen 1: General VMS Settings

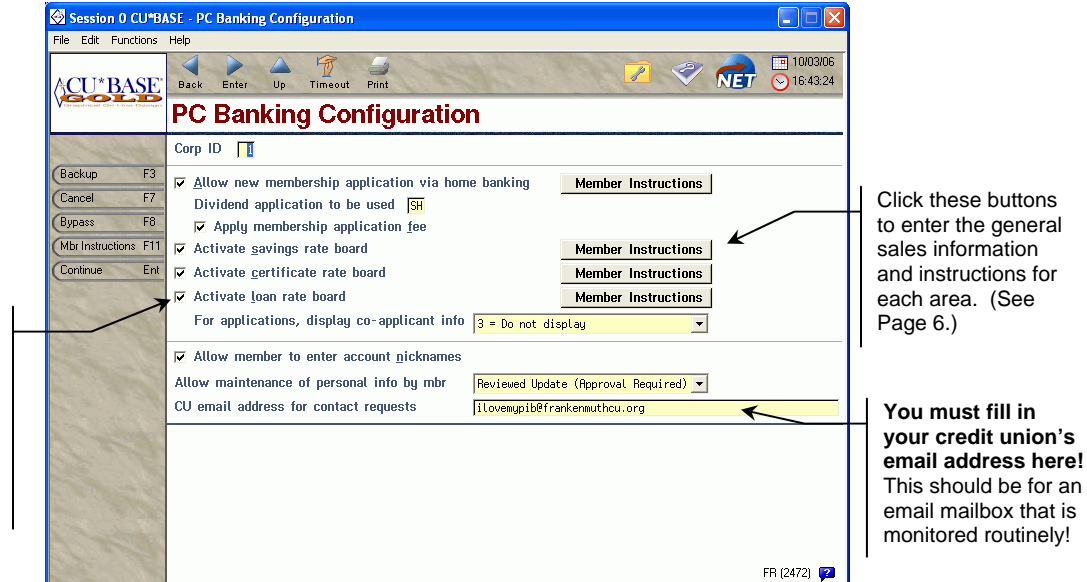

The "Activate..." flags must be turned on even if all you plan to do is display rate and sales information for these products. Essentially, these flags turn on the buttons needed to access the Rate Boards.

This first screen lets you perform several different tasks:

- □ Activate one or more of the VMS features that let your members view savings, certificate and loan rates, open new accounts, apply for loans, change account nicknames, update personal information, and request a contact from a CU representative from **It's Me 247**.
- □ Configure the Member Instructions, which is general sales information about opening new savings accounts, certificates and applying for loans, that will appear when your member clicks the "New Account Information" button on the **It's Me 247** main menu.

IMPORTANT: The "New Account Information" buttons in It's Me 247 are NOT optional and will appear regardless of whether or not you are allowing members to actually view individual account details or open these accounts on line. Therefore, it is necessary to customize this general sales information even if you don't activate the Rate board.

## For a complete list of field descriptions and instructions, please refer to online help 2 while working on this screen.

When done here, use Enter to proceed to the second screen, shown below:

Session 0 CU\*BASE - PC Banking Configuration File Edit Functions Help 10/20/06 NET Back Enter Up Timeout Print ∧CU\*BASE > 15:09:46 PC Banking Configuration Corp ID 1 Backup 🗆 Activate Personal Internet Branch (PIB) for Home Banking F7 Cancel Require Personal Internet Branch (PIB) profile Member can adjust PIB profile online Bypas: F8 🗖 Member can update transfer control list in PIB Ent Continue Activate eAlerts FR (4915) 😰

Screen 2: PIB Profile and eAlerts Activation

This screen is used to activate the Personal Internet Branch (PIB) system, which is a layered security feature for It's Me 247. Refer to the separate booklet, "It's Me 247 Personal Internet Branch (PIB)" for details.

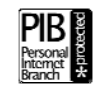

On this screen you can also activate the eAlerts feature so that members can sign up for eAlerts while in **It's Me 247**. See Page 50 for more details.

When done, use Enter to proceed to the next screen. (NOTE: If the first *Activate...* flag is turned on, two additional screens will appear first to allow you to set up a default PIB Profile.)

Following are the two PIB configuration screens. Press Enter to move past these screens.

#### PIB Configuration #1

| Session 0 CU*BA                          | SE - Credit Union Default PIB Configuration                            |
|------------------------------------------|------------------------------------------------------------------------|
| File Edit Functions                      | Help                                                                   |
| ACU*BASE                                 | Back Enter Up Timeout Print 2009:13:32                                 |
| Craphiest Criticitie Design              | Credit Union Default PIB Configuration                                 |
| A Constant                               | Corp ID 01                                                             |
| Backup F3                                | CU×@HOME Login Options                                                 |
| Cancel F7                                | ✓ Enable CU×@HOME login questions                                      |
| (Bypass F8                               | Days and Times Available                                               |
| Continue Ent                             | GMT off-set factor (GMT-5:00) Eastern Time                             |
| i san anna                               | 🔽 Sunday 🔽 Monday 🔽 Tuesday 🖾 Wednesday 🔽 Thursday 🔽 Eriday 🖾 Saturday |
|                                          | ✓ Early morning: 12:00 AM - 4:59 AM ✓ Morning: 5:00 AM - 11:59 AM      |
| C. States                                | ✓ Afternoon: 12:00 PM - 7:59 PM ✓ Evening: 8:00 PM - 11:59 PM          |
|                                          |                                                                        |
|                                          |                                                                        |
|                                          |                                                                        |
| 1. 1. 1. 1. 1. 1. 1. 1. 1. 1. 1. 1. 1. 1 |                                                                        |
|                                          |                                                                        |
|                                          |                                                                        |
|                                          |                                                                        |
|                                          |                                                                        |
|                                          |                                                                        |
| 10000                                    |                                                                        |
|                                          | FR (4916) 😰                                                            |

#### PIB Configuration #2

| 😔 Session (                               | Session 0 CU*BASE - Credit Union Default PIB Configuration |                                                      |                                        |  |  |
|-------------------------------------------|------------------------------------------------------------|------------------------------------------------------|----------------------------------------|--|--|
| File Edit Op                              | ptions F                                                   | unctions Help                                        |                                        |  |  |
| ∧CU*B                                     | ASE                                                        | Back Enter Up Timeout Print                          | 2 🛷 👘 🛄 11/13/07                       |  |  |
| Constantine and Christ                    | and Deschart                                               | Credit Union Default PIB Co                          | onfiguration                           |  |  |
| A The                                     |                                                            | Corp ID 01                                           |                                        |  |  |
| Backup                                    | F3                                                         | Select the Features to Inclu                         | ude in Your Default PIB Profile        |  |  |
| Cancel                                    | F7                                                         | Feature/Transaction                                  | Feature Limits in Whole Dollar Amounts |  |  |
| Bypass                                    | F8                                                         | ✓ Transfer to other base accounts                    | Max amount 9,999,999                   |  |  |
| Continue                                  | Ent                                                        | Transfer within base account                         | Max amount 9,999,999                   |  |  |
| 2000                                      |                                                            | Request check withdrawals                            | Max amount 9,999,999                   |  |  |
|                                           |                                                            | ☑ <u>M</u> anage ACH deposits                        |                                        |  |  |
| and the second                            |                                                            | ✓ Manage A <u>F</u> T transactions                   |                                        |  |  |
| 1.10                                      |                                                            | Manage CFT transactions                              |                                        |  |  |
|                                           |                                                            | 🔽 Apply f <u>o</u> r loans                           |                                        |  |  |
|                                           |                                                            | Open checking/savings accounts                       |                                        |  |  |
|                                           |                                                            | Open certificate (CD) accounts                       |                                        |  |  |
|                                           |                                                            | ✓ View cancelled checks                              |                                        |  |  |
|                                           |                                                            | Manage personal information                          |                                        |  |  |
| al an an an an an an an an an an an an an |                                                            | Pay bills online                                     |                                        |  |  |
| 1000                                      |                                                            |                                                      |                                        |  |  |
| 1. 6. 3                                   |                                                            |                                                      |                                        |  |  |
| 1. San                                    |                                                            |                                                      |                                        |  |  |
| - Color                                   |                                                            | Transaction limits set by the credit union will stil | l apply.                               |  |  |
|                                           | 1.16                                                       |                                                      | FR (4917) 😰                            |  |  |

When done press Enter to move to the next screen.

Screen 3: Default Photo Album

| Session 0 CU*B/            | ASE - Default Photo Album Options                                                                                                    |
|----------------------------|----------------------------------------------------------------------------------------------------|
| File Edit Functions        | Help                                                                                                    |
| ACU*BASE                   | ■         ●         ●         ●         ●         ■         11/13/07           Back         Enter         Up         Timeout         Pint         ●         ●         ●         ●         ●         ●         ●         ●         ●         ●         0.03229         ●         ●         ●         ●         ●         ●         ●         ●         ●         ●         ●         ●         ●         ●         ●         ●         ●         ●         ●         ●         ●         ●         ●         ●         ●         ●         ●         ●         ●         ●         ●         ●         ●         ●         ●         ●         ●         ●         ●         ●         ●         ●         ●         ●         ●         ●         ●         ●         ●         ●         ●         ●         ●         ●         ●         ●         ●         ●         ●         ●         ●         ●         ●         ●         ●         ●         ●         ●         ●         ●         ●         ●         ●         ●         ●         ●         ●         ●         ●         ●         ●         < |
| Greatrical Crystere Design | Default Photo Album Options                                                                                                    |
| A Charles                  | Select a default photo album.                                                                                                    |
| (Backup F3                 | Photo Album Description                                                                                                    |
| Cancel F7                  | Nature *<br>Mu Generation                                                                                                    |
| Bypass F8                  | Baby Boomer Generation                                                                                                    |
| Continue Ent               | Beg<br>Classic Cars<br>Generation X<br>Generation Y<br>Horses<br>The Jones Generation<br>My Credit Union                                                                                                    |
|                            | ● Select ◆ ◆                                                                                                    |
| Say and                    | FR (5135) 😰                                                                                                    |

This screen is used to choose a default Photo Album to be assigned to new users when they initially log on to **It's Me 247**. Photo album photos appear in the upper right hand corner of the **It's Me 247** screens. The members themselves can change this option to suit their individual tastes once they log in.

If no photo album is selected here, then the default for new members will be a photo album that matches his or her age based on their birth date in the system. If the member was born prior to 1942, then the member will see the "My Credit Union" Photo Album, which is a collection of photos of people of all ages.

To set the default Photo Album, select an album and use the Select option key. The default photo album assigned to new members is marked with an asterisk (\*) in the final column. Members will be able to change this setting after they login.

> For a complete instructions, please refer to online help # while working on this screen.

When done, press enter to move to the next screen.

**Screen 4: Default Theme Options** 

| Session 0 CU*B/              | ASE - Default Theme Options              |                                                |
|------------------------------|------------------------------------------|------------------------------------------------|
| File Edit Functions          | Help                                     |                                                |
| <b>∆CU*BASE</b> <sup>*</sup> | Back Enter Up Timeout Print              | <ul> <li>11/19/07</li> <li>09:47:03</li> </ul> |
| Crisphical Crispins Dasage   | Default Theme Options                    |                                                |
| A Charles                    | Select a default theme.                  |                                                |
| (Backup F3                   | Theme Description                        |                                                |
| Cancel F7                    | Blue Steel                               |                                                |
| (Bypass F8                   | Chili Penner                             |                                                |
| Continue Ent                 | Key Line                                 |                                                |
|                              |                                          |                                                |
| STE JUST                     |                                          |                                                |
| and the second second        |                                          |                                                |
| No. March                    |                                          |                                                |
|                              |                                          |                                                |
| S METERS & A                 |                                          |                                                |
| Contraction of the second    | ● Select 🔶 🕈                             |                                                |
| and the second second        |                                          |                                                |
| Alter                        |                                          |                                                |
| Salar Carl                   |                                          |                                                |
| Contraction of               |                                          |                                                |
| ALL STOR                     |                                          |                                                |
| and a start of the           | Note: * indicates the CII default theme  |                                                |
|                              | Note: * Indicates the bolder date theme. |                                                |
| State State M                | B                                        | T (5137) 😰                                     |

This screen is used to choose a default Theme in **It's Me 247** to be assigned to new memberships. The Theme determines the color of the pages. The Blue Steel style will be the default for new memberships unless otherwise specified here. The members themselves can change this option to suit their individual tastes once they log in.

To set the default Theme, select an album and use the Select option key. The default photo album assigned to new members is marked with an asterisk (\*) in the final column. Members will be able to change this setting once they login.

When done, use Enter to proceed to the next screen.

| Session 0 CU*B/     | ISE - Default Start Page Options                          |                      |
|---------------------|-----------------------------------------------------------|----------------------|
| File Edit Functions | Help                                                      |                      |
| CU*BASE             | Back Enter Up Timeout Print<br>Default Start Page Options | 11/16/07<br>12:01:02 |
| and a start of the  | Select a default start page.                              |                      |
| Backup F3           | Start Page Description                                    |                      |
| Cancel F7           | Message Center                                            |                      |
| (Bypass F8          | ng necounts                                               |                      |
| Continue Ent        |                                                           |                      |
|                     | ● <u>S</u> elect ◆                                        |                      |
| Contraction of the  | Note: * indicates the CU default start page.              |                      |
| CARE STAT           | E                                                         | BT (5136) 😰          |

#### Screen 4: Default Start Page Options

This page allows you to select a default Start Page—either the Accounts page (which lists the members account balances) or the Messages Center page (which lists the members messages). The default Start Page assigned to new members is marked with an asterisk (\*) in the final column. If no selection is made in CU\*BASE, the member will begin with the Accounts Page. Members will be able to change this setting to their Start Page once they log in.

When done, use Enter to proceed to the next screen.

#### Screen 6: Related Links

| 🚱 CU*BASE - PC B      | anking Links to Re | lated Web Sites                             |                                                    |
|-----------------------|--------------------|---------------------------------------------|----------------------------------------------------|
| File Edit Functions   | Help               |                                             |                                                    |
| CU*BASE               | Back Enter         | De Timeout Print 2 Contract Web Cited       | <ul> <li>■ 10/20/06</li> <li>● 15:27:23</li> </ul> |
|                       | PC Dank            | ing Links to helated web Sites              |                                                    |
| A Company of          | Link ID            |                                             |                                                    |
| Backup F3             | Link ID            | Description                                 |                                                    |
| Cancel F7             | CALCULATOR         | Financial Calculators<br>Consumer Education |                                                    |
| Bypass F8             | CREDIT CAR         | Your Credit Card Info<br>OBC Credit Union   |                                                    |
| Continue Ent          | CUSECURE           | Security Information                        |                                                    |
| and the second second | SURVEYA            | New Account Survey                          |                                                    |
|                       | SURVEYB            | Paid Off Loans                              |                                                    |
| V. Harden             |                    |                                             |                                                    |
|                       |                    |                                             |                                                    |
|                       |                    |                                             |                                                    |
|                       | Select             |                                             |                                                    |
| and a starter         | 0 00000            |                                             |                                                    |
| Stor Carlos           |                    |                                             |                                                    |
| The second second     |                    |                                             |                                                    |
|                       |                    |                                             |                                                    |
| A Constraint          |                    |                                             |                                                    |
|                       |                    |                                             | FR (4127) 🔽                                        |

**It's Me 247** will quickly become your members' best financial service tool. With the configurable Related Sites feature, it can provide even more access to credit union-related services and financial management tools. Use this screen to build URL links to which a member can navigate right from within **It's Me 247**.

In **It's Me 247**, a "Related Links" button will appear on the main menu, just below the "Request a Contact" button. When the member clicks this button, a new page will appear with all of your descriptive text, with a button beside each block of text on which the member can click to use the link.

For a complete list of field descriptions and instructions, please refer to online help **2** while working on this screen.

**Remember that the Related Links button is NOT optional; it will appear whether you configure any links or not.** At the very least you should set up a link to your own website, your Consumer Ed portal, and www.cusecure.org so this doesn't appear as a blank page to your members in **It's Me 247**!

When done, use Enter to save and return to the menu.

### **SAVINGS PRODUCTS**

There are three basic steps needed to implement the VMS feature for savings products:

- 1. Configure the savings products and sales information you wish to make available on **It's Me 247**. Products can be opened on line or simply displayed for information only. Enter the member instructions/sales information that will appear when the member clicks on the product name.
  - $\Rightarrow$  See below and Page 38 for details.
- 2. Activate the VMS feature to allow members to open savings accounts via Online Banking. Remember this just enables the buttons related to savings products in **It's Me 247**. Only products configured as available for purchase ("P") will actually allow an account to be opened on line.
  - $\Rightarrow$  See Page 29 for details.
- 3. On a daily basis, check your Member New Account Report (LNWACE) for all accounts opened with a Reason Code = 95 and follow up as needed with appropriate paperwork, personal contact, etc.
  - $\Rightarrow$  See Page 68 for details.

#### SAMPLE "IT'S ME 247" SAVINGS PAGES

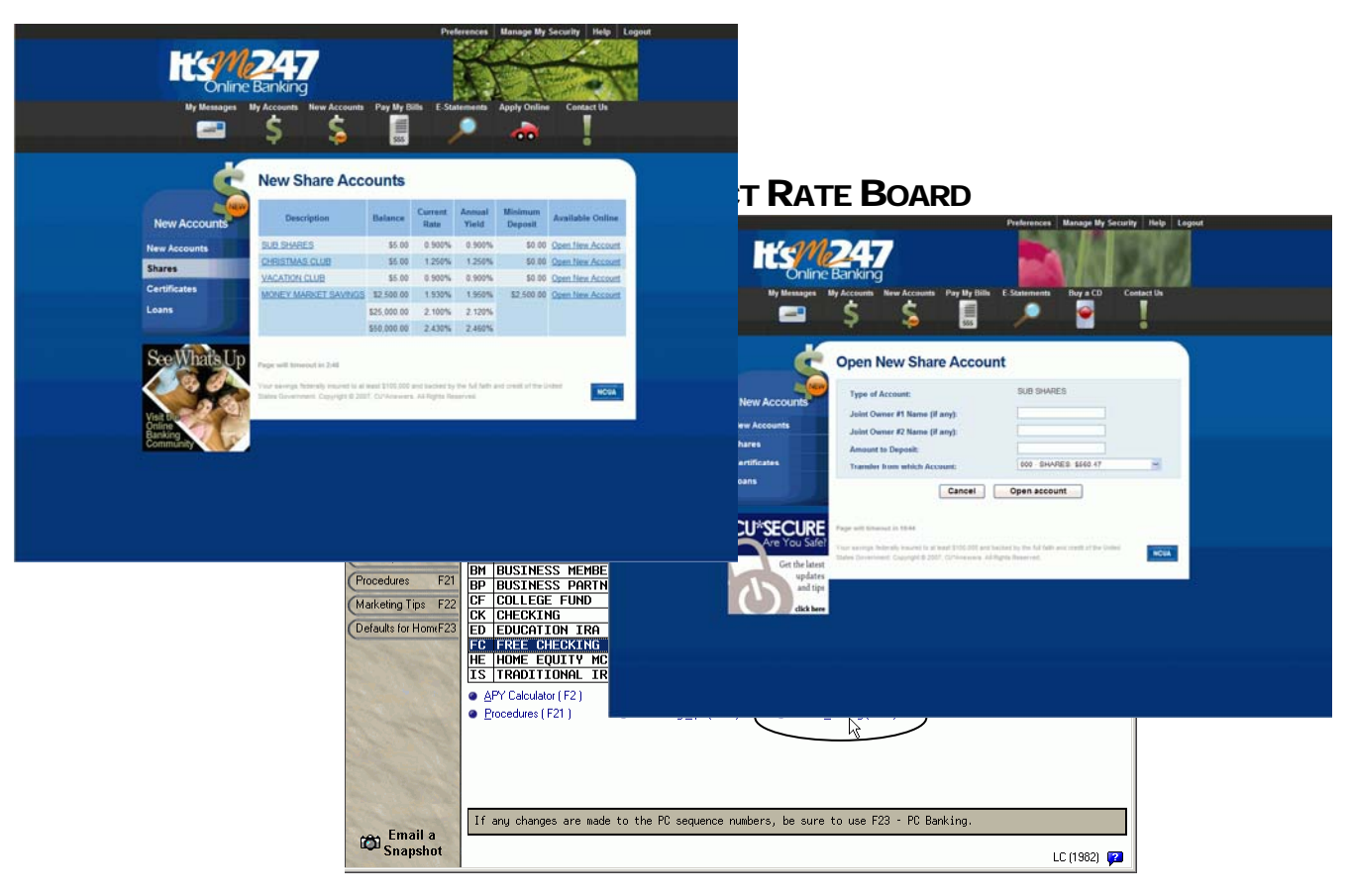

Following is a sample of **It's Me 247** savings pages:
This screen, which is used to schedule rate changes for all credit union share products, is also used to define which products will appear in the **It's Me 247** Savings Rate Board and to specify whether the accounts can be opened on line or will simply display sales information.

> *NOTE:* New sequence numbers are NOT saved unless you have also used F23 to set up default parameters for each individual product. For example, if you enter 11 onto an item, then immediately exit this screen, that sequence number will not be saved.

| If you want to do this                      | Follow these steps:                                                                                                    |
|---------------------------------------------|----------------------------------------------------------------------------------------------------|
| Start from scratch (create new products)    | 1. Use the PC column to enter sequential numbers (01 to 50) for up to 50 different share products. Do not use the same sequence number more than once. Always enter an <u>unused</u> sequence number when adding a new product to the list.                                                                               |
|                                             | 2. Press <b>F23</b> to set up the parameters and sales<br>information/instructions for each product. The<br>screen shown on Page 37 (or Page 40 if working on<br>certificates) will appear for each of the new sequence<br>numbers entered.                                                                               |
|                                             | 3. When parameters have been set up for all sequences<br>and you are returned to this list, use Enter one last<br>time to save all changes on this screen and then use<br>F7-Cancel to exit.                                                                                                    |
|                                             | <b>CU*TIP:</b> It pays to plan ahead! Because it can be tricky to re-sequence items after they have been entered, we recommend you set up your "standard" products using the lower sequence numbers, and then skip a few numbers between these and any "specialty" products that are more likely to change or be deleted. |
| Modify defaults or sales information for an | 1. Click to select that line in the list (it should be highlighted).                                                                                                    |
| existing product                            | 2. Click the <b>PC Banking (F23)</b> option at the bottom of the list. The screen shown on Page 37 (or Page 40 if working on certificates) will appear. Be sure to use Enter while there to save changes before using F7-Cancel to return to this screen.                                                                 |
|                                             | <b>CU*TIP:</b> If no individual item is selected in the list, pressing F23 will display details for <u>all</u> items where the <i>Display sequence</i> number has been changed since you first accessed this screen.                                                                                                    |
| Delete a product from the                   | 1. Change the PC sequence number to 00 or blank.                                                                                                    |
| omme banking rate board                     | 2. Use Enter to save then F7-Cancel to exit this screen.<br>(This will have no affect on the actual savings<br>product in CU*BASE; it simply keeps the product<br>from appearing in the online banking rate board.)                                                                                                    |
|                                             | <b>CU*TIP:</b> Remember that this will also delete any sales information configured for these products. You may want to access the sales information screen and print a copy of the text for future reference before deleting the product.                                                                                |
| Re-sequence some                            | Because the PC sequence number is the key code that<br>identifies both the product defaults and the sales                                                                                                    |

| If you want to do this | Follow these steps:                                                                                                    |
|------------------------|----------------------------------------------------------------------------------------------------|
| existing products      | information, it is not possible to re-sequence two<br>existing products that have already been configured.                                                                                                    |
|                        | For example, if you've configured Special<br>Savings as sequence 01 and VIP Savings as<br>sequence 02, you cannot re-sequence to make<br>VIP Savings 01 and Special Savings 02. You<br>would need to delete at least one of the products<br>(remember to print any sales information first)<br>and then use the steps below to change the<br>remaining product.                                                                                                    |
|                        | If you are adding a <i>new</i> product, you <i>can</i> use the<br>number from an existing product as long as you <i>also</i><br>change that existing product to use a new, unused<br>number. For example, say you already have three<br>products configured: Special Savings as 01, VIP Savings<br>as 02, and Money Market as 03. You can assign 03 to<br>your Checking product, as long as you also change the<br>existing Money Market sequence number from 03 to 04<br>at the same time. |
|                        | <b>CU*TIP:</b> <u>Always</u> press F23 immediately after changing a sequence number for any reason, then use Enter on the configuration screen to save both the defaults and sales information using the new sequence number (even if you didn't change anything on the defaults screen).                                                                                                    |

#### F23-PC Banking

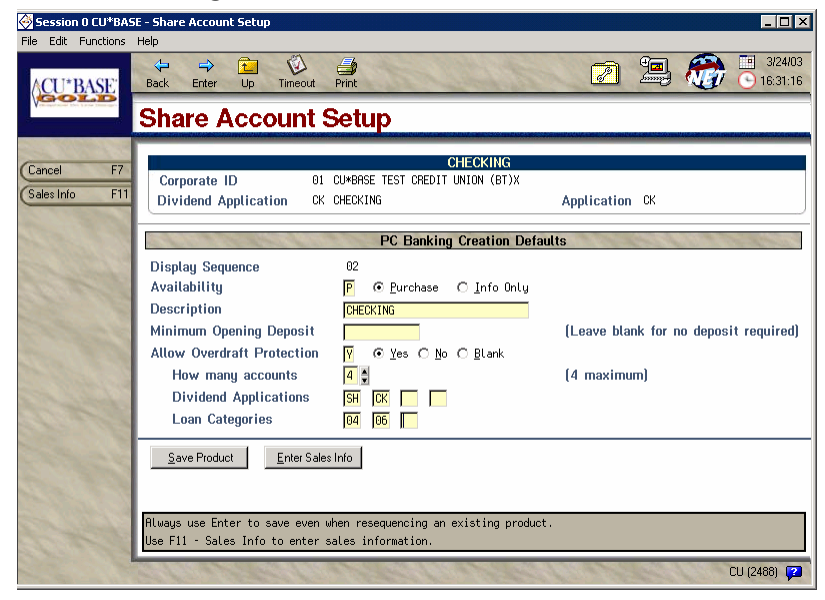

This screen is used to define exactly how the share product should appear and behave when shown in the **It's Me 247** Share Rate Board. Complete all fields, then use Enter (or click the **Save Product** button) to save all changes.

For a complete list of field descriptions and instructions, please refer to online help 🔁 while working on this screen.

To enter the product sales information that will appear when the member views information about this account, use **F11-Sales Info** (or click the <u>**Enter**</u>

**Sales Info** button). The screen shown on Page 38 will appear. After sales information has been entered, use F7-Cancel here to display the next new item in sequence (if any) or return to the share product list.

## **RECORDING SALES INFORMATION FOR A SPECIFIC SAVINGS PRODUCT**

#### F11-Sales Info OU\*BASE - PC Banking Member Sales Information File Edit Functions Help 11/13/07 Back Enter Up Timeout Print CU\*BASE 09:49:00 PC Banking Member Sales Information CHANGE Enter PC Banking sales information for the following specific product Save En Product Type: CC CHRISTMAS CLUB E3 Backup Link https://secured.cusiteonline.com/client/creditunionnew/1.php Talking Points F9 Open new window for link Copy Text Comment Don't be a scrooge at Christmas. Let our Christmas Club savings account help you save for the additional expenses Did you know for only \$20 a week you can save over \$1,000 in a year for those holiday bills. Start today. FR (4231) 😨

This screen is used to record sales information, procedures, tips, and even disclosure information to members about this specific savings product type. In addition to providing a place for a competitive market statement about why the member should choose this account, you can also use this space for other helpful instructions, such as:

- $\Rightarrow$  If the product is being made available to be opened in **It's Me 247**, this would be a great place to tell members what will happen when the account is opened (forms you'll send, etc.).
- $\Rightarrow$  If the product is not for sale on line (such as an IRA), this is the ideal spot to describe how a member can open an IRA, even including your IRA specialist's name and contact details.
- ⇒ Include details about special promotions, rate comparisons, and other details that show the value of opening a credit union share account.

For more instructions, please refer to online help 2 while working on this screen.

Check this if you wish to leave It's Me 247 running and open a separate browser window for the link. Otherwise, the link will open using the same browser window (abandoning It's Me 247), and the member will be forced to access It's Me 247 again and log back in to continue working with his accounts.

# **CERTIFICATE PRODUCTS**

There are three basic steps needed to implement the VMS feature for certificate products:

- 1. Configure the certificate types and sales information you wish to make available in **It's Me 247**. CDs can be opened on line or simply displayed for information only. Enter the member instructions/sales information that will appear when the member clicks on the product name.
  - $\Rightarrow$  See below and Page 41 for details.
- 2. Activate the VMS feature to allow members to open certificates via Online Banking. Remember that this just enables the buttons related to certificate products in **It's Me 247**. Only CDs configured as available for purchase ("P") will actually allow an account to be opened on line.
  - $\Rightarrow$  See Page 29.
- 3. On a daily basis, check your Member New Account Report (LNWACE) for all accounts opened with a Reason Code = 95 and follow up as needed with appropriate paperwork, personal contact, etc.
  - $\Rightarrow$  See Page 68 for more information.

## SAMPLE "IT'S ME 247" CERTIFICATE PAGES

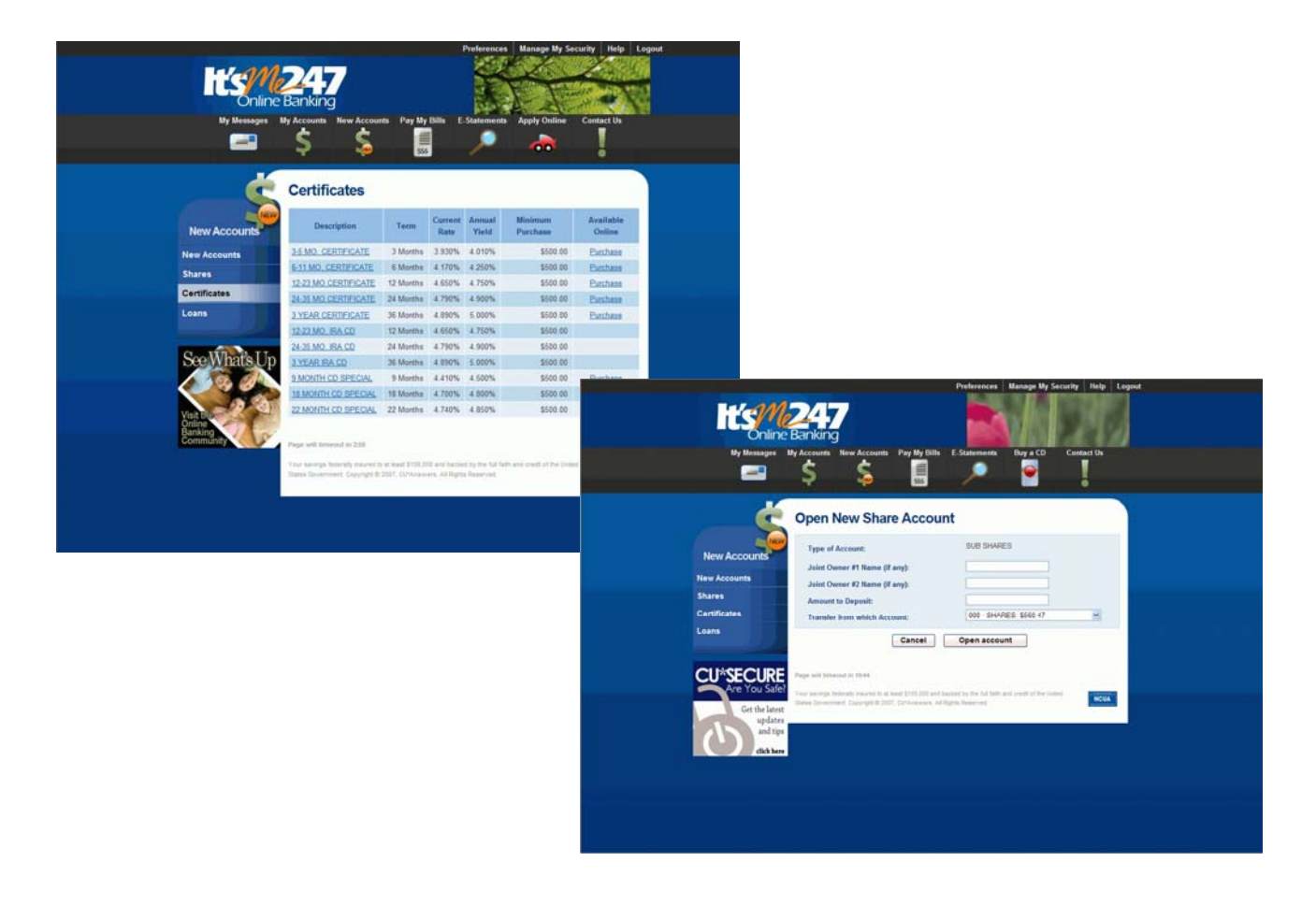

## SETTING UP THE CERTIFICATE PRODUCT RATE BOARD

| 🄆 CU*BASE - C                | ertifica                                                                             | ate Di               | ividend Rate Update                                                                    |                                  |                      |                                                            |             |                               |                                                                                                    | _ 🗆 ×                        |
|------------------------------|--------------------------------------------------------------------------------------|----------------------|----------------------------------------------------------------------------------------|----------------------------------|----------------------|------------------------------------------------------------|-------------|-------------------------------|----------------------------------------------------------------------------------------------------|------------------------------|
| File Edit Funct              | SE                                                                                   | Help                 | Enter Up Timeout Pri                                                                   | nt<br>nd Ba                      | to I                 | Indate                                                     | E           | 2 🧇 📌                         |                                                                                                    | 4/12/04<br>5:57:24           |
| (APY calc                    | F2                                                                                   | Corp                 | D 01 CU*BASE TEST CREDIT                                                               |                                  |                      | poute                                                      |             | × Indicat                     | es split                                                                                                    | rate                         |
| Cancel<br>(Tiered rates      | F7<br>F10                                                                            | Тур                  | Description                                                                            | Curre<br>Curr<br>Rate            | nt Cen               | Curr Rate<br>Eff Date                                      | New<br>Rate | New Rate Eff Da<br>(MMDDYYYY) | ite P<br>C                                                                                                    | APY                          |
| History<br>Save/update rat   | F16<br>teF20                                                                         | 93<br>95<br>97<br>98 | 1YR CERTIFICATE-INT<br>27 MONTH IRA CERT<br>2YR CERTIFICATE-INT<br>3YR CERTIFICATE-INT | 1.900<br>2.991<br>2.330<br>2.740 | 12<br>27<br>24<br>36 | M 12/15/2003<br>M 12/15/2003<br>M 1/16/2004<br>M 1/16/2004 |             |                               | •         •         •         •         •         •         •         •         •         •         •         •         •         •         •         •         •         •         •         •         •         •         •         •         •         •         •         •         •         •         •         •         •         •         •         •         •         •         •         •         •         •         •         •         •         •         •         •         •         •         •         •         •         •         •         •         •         •         •         •         •         •         •         •         •         •         •         •         •         •         •         •         •         •         •         •         •         •         •         •         •         •         •         •         •         •         •         •         •         •         •         •         •         •         •         •         •         •         •         •         •         •         •         •         •         •         • | 1.91<br>3.03<br>2.35<br>2.77 |
| Procedures<br>Marketing tips | F21<br>F22                                                                           | 99                   | 27MO CERTIFICATE-INT                                                                   | 2.991                            | 27                   | M 12/15/2003                                               |             |                               | • 05                                                                                                    | 3.03                         |
| Contactor for from           | 1111 2.5                                                                             |                      | EY Calculator (E2.)                                                                    | ates (E10)                       |                      | Bate History (E1)                                          | 21          |                               | \[]/                                                                                                    |                              |
|                              |                                                                                      | • P                  | rocedures (F21)   Marketir                                                             | ig <u>T</u> ips ( F22 )          | Ċ                    | Home Banking (                                             | 231         |                               | $\bigcirc$                                                                                                    | •                            |
|                              | Seal of the                                                                          |                      |                                                                                        |                                  |                      |                                                            |             |                               |                                                                                                    |                              |
| Email                        | If any changes are made to the PC sequence numbers, be sure to use F23 - PC Banking. |                      |                                                                                        |                                  |                      |                                                            |             |                               |                                                                                                    |                              |
| Snapsh                       | ot                                                                                   |                      |                                                                                        | _                                | _                    |                                                            | _           |                               | LC (19                                                                                                    | 83) 🜠                        |

MNMGMT #2 "Member Rate Maintenance"

This screen, which is used to schedule rate changes for all certificate products, is also used to define which CD types will appear in the **It's Me 247** Certificate Rate Board (shown on Page 41), and to specify whether the accounts can be purchased on line or will simply display sales information.

For tips on creating, deleting and re-sequencing rate board items, refer to the chart on Page 36.

#### F23-PC Banking

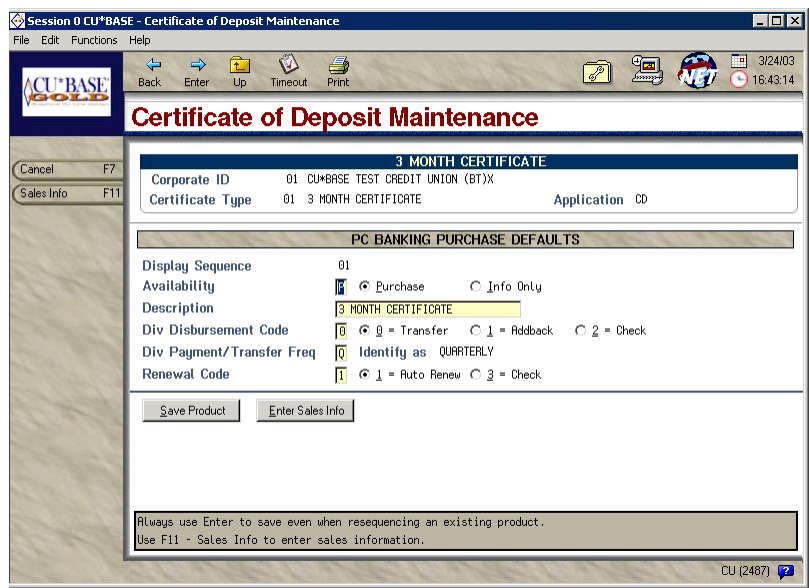

This screen is used to define exactly how the certificate product should appear and behave when shown in the **It's Me 247** Certificate Rate Board. Complete all fields, then use Enter (or click the **Save Product** button) to save the changes.

For a complete list of field descriptions and instructions, please refer to online help  $\checkmark$  while working on this screen.

Next, to enter the product sales information that will appear when the member views information about this CD type, use **F11-Sales Info**. The screen shown on Page 41 will appear. After sales information has been entered, use F7-Cancel here to display the next new item in sequence (if any) or return to the certificate product list.

## **RECORDING SALES INFORMATION FOR A SPECIFIC CERTIFICATE PRODUCT**

#### F11-Sales Info 🚱 CU\*BASE - PC Banking Member Sales Information File Edit Functions Help 11/13/07 NET Back Enter Up Timeout Print 09:53:14 CU\*BASE PC Banking Member Sales Information CHANGE Enter PC Banking sales information for the following specific product En Product Type: 03 6 MONTH CERTIFICATE Backup Link F7 https://secured.cusiteonline.com/client/creditunionnew/1.php Cance Talking Points F9 Open new window for link Г The 6 month Certificate offers a short term investment at competitive rates. Certificates automatically renew at the end of the term at the then current rates. FR (4231) 🔽

This screen is used to record sales information, procedures, tips, and even disclosure information to members about this specific certificate type. In addition to providing a place for a competitive market statement about why the member should choose this CD, you can also use this space for other helpful instructions, such as:

- $\Rightarrow$  If the product is being made available to be opened in **It's Me 247**, this would be a great place to tell members what will happen when the account is opened (forms you'll send, etc.).
- ⇒ If the product is not for sale on line (such as an IRA CD), this is the ideal spot to describe how a member can open an IRA, even including your IRA specialist's name.
- ⇒ Include details about special promotions, rate comparisons, and other details that show the value of opening a credit union certificate.

For a complete list of field descriptions and instructions, please refer to online help 🚰 while working on this screen.

Check this if you wish to leave It's Me 247 running and open a separate browser window for the link. Otherwise, the link will open using the same browser window (abandoning It's Me 247), and the member will be forced to access It's Me 247 again and log back in to continue working with his accounts.

## LOAN PRODUCTS

There are three basic steps needed to implement the VMS feature for loan products:

- 1. Configure the loan products you wish to make available on **It's Me 247** with a online banking display sequence number and application defaults. Enter the member instructions/sales information that will appear when the member clicks on the product name.
  - $\Rightarrow$  See below and Page 45 for details.
- 2. If you will be offering payment protection for any of your loan products, configure the sales information that members will see when they click the "Learn More" button in the loan application.
  - ⇒ This is configured via the "Ln Insurance/Debt Protection Cfg" command on the MNCNFB menu. Use the Configure Sales Information for PC Banking Loan Application button on the main configuration screen to enter text explaining payment protection options.
- Activate the VMS feature to allow members to view the loan rate board. Remember that this just enables the buttons related to loan products in It's Me 247. Only loans configured for "application" will allow a member to submit an online loan application.
  - $\Rightarrow$  See Page 29.
- 4. On a daily basis, use the Work/View Application Status feature (MNLOAN) to review and process incoming loan applications.
  - $\Rightarrow$  See Page 48 for more information.

## SAMPLE "IT'S ME 247" LOAN PAGES

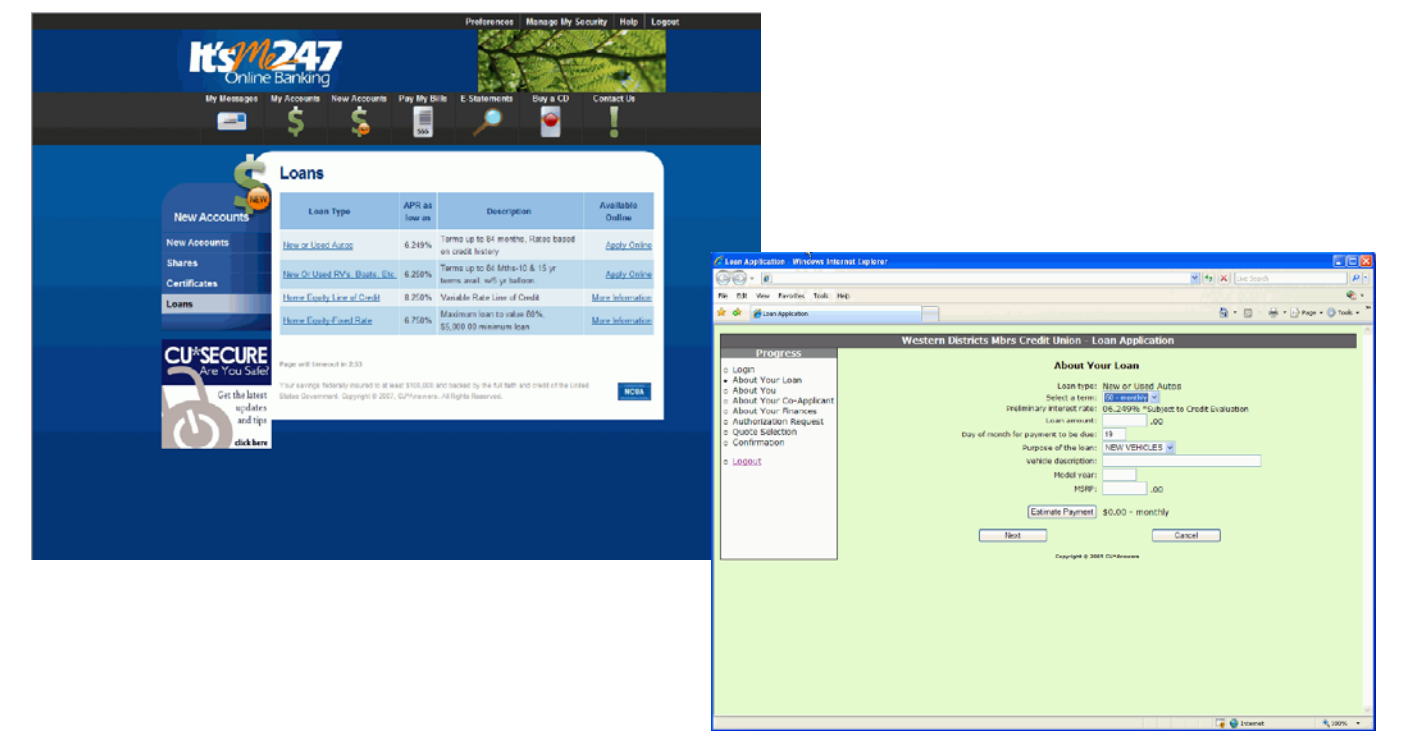

## SETTING UP THE LOAN PRODUCT RATE BOARD

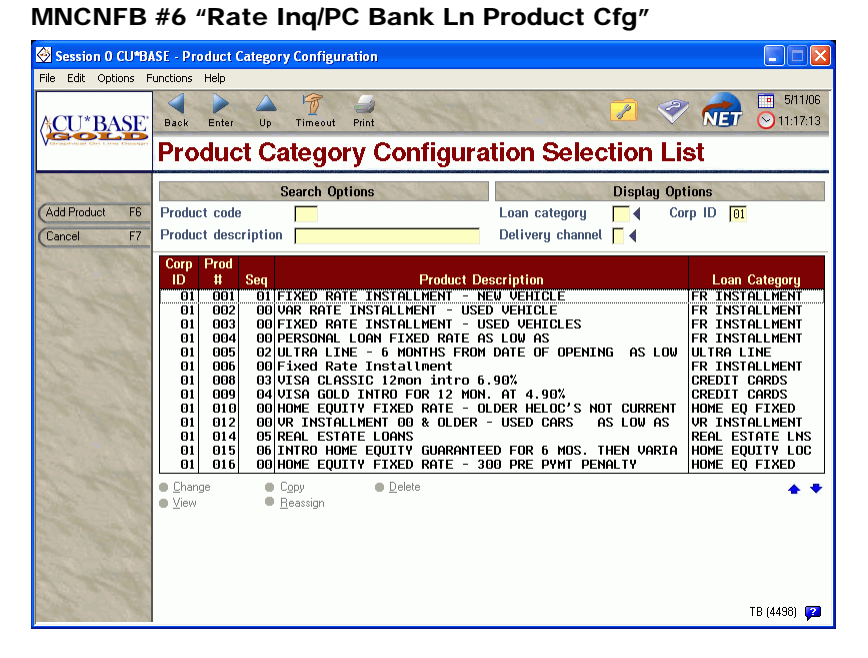

This is the first of several screens used to build loan products for use in selling loans to members, either through the existing CU\*BASE Rate Inquiry feature (F7 on any CU\*BASE menu), or through the **It's Me 247** Loan Rate Board.

Select any product that should appear on your online banking rate board. The following screen will appear:

| Session 0 CU*B/                                                                   | ISE - Product Category Configuration                                                                                                    | ×                                                                                                    |
|-----------------------------------------------------------------------------------|----------------------------------------------------------------------------------------------------|----------------------------------------------------------------------------------------------------|
| File Edit Functions                                                               | Help                                                                                                    |                                                                                                    |
| ACU*BASE                                                                          | Back Enter Up Timeout Print                                                                                                    | 6                                                                                                    |
| Vorschiest On Line Design                                                         | Product Category Configuration CHANGE                                                                                                    |                                                                                                    |
| Backup F3<br>Cancel F7<br>Checklist F18<br>(Procedures F21<br>(Marketing Tips F22 | Product #       001       FIXED RATE INSTALLHENT - NEW VEHICLE       Display In:         Loan category       01       FIXED RATE INSTALLHENT       Low       0.000       High 20.000         Corp ID       01       Product code rate range:       Low       5.850       High 12.090       ✓ Lean processing         Loan fees to include in modified APR       0.00       0.00       External toan<br>delivery channet         Payment protection:       Single life/Single DP SR        Joint life/Joint DP SR        Disability SR          For single premium:       Add to balance       Include in baltoon amount       Include in baltoon amount         Interest rate       0.000       OR - IF Vise risk-based pricing       Defaults                                                                                                    | It is NOT necessary<br>to check the<br>External loan<br>delivery channels<br>box for online<br>banking - all <b>It's Me</b> |
| and a se                                                                          | Frequency code       If        Purpose       I/2        I/2        Delinquency code       I/4          # of payments       I/48       Security code       I/4       Collateral type       I/6          Variable rate code       I/2000       I       I/4       Collateral type       I/6          Loan Quoter Defaults         Initial rate       6.100       Rates variance:       Plus       0.250       Minus       0.250         # of payments and frequency       A)       I/365       I/f       4       B)       046       I/f       I/4       C)       0660       I/f       4         Amort. term for balloon loans       A)       000       B)       000       C)       0000       I/f       I/f | 247 setup features<br>are on the next<br>screen.                                                                            |
| Star Carl                                                                         | TB (4494) 🍯                                                                                                    | 3                                                                                                    |

This screen defines the product and how it is used in CU\*BASE Loan Processing and Loan Quoter, as well as how it can be used by any external delivery channel such as a web site or third-party resource. Use Enter to proceed to the next screen. (If the *Use risk-based pricing* flag is checked, a separate screen will appear first to allow you to set up the risk pricing matrix.)

This section must be filled in with at least one insurance/debt protection code in order to quote insurance to members in the online loan application. Make sure the single premium options are set properly as well. For a complete list of field descriptions and instructions, please refer to online help 🔁 while working on this screen.

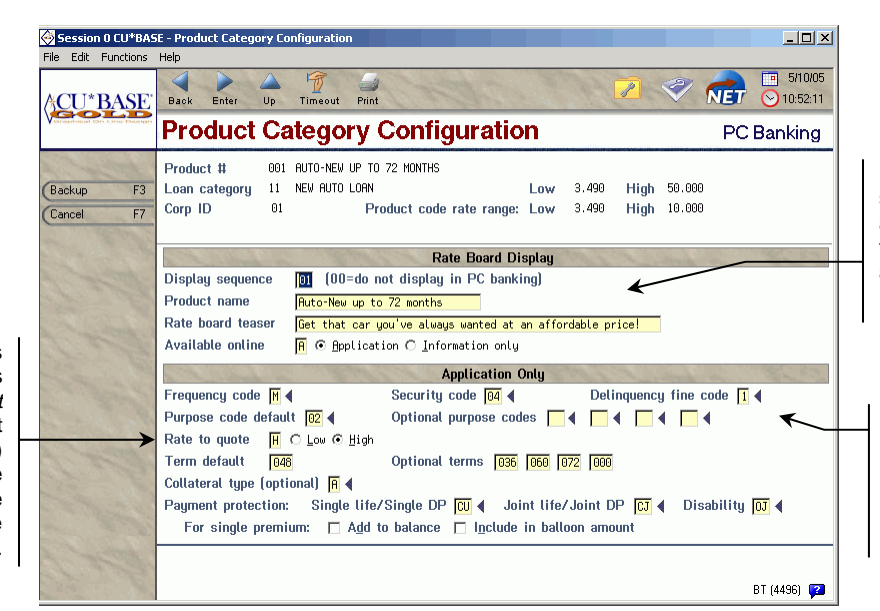

Enter a display sequence number and fill in this section to make this product appear on your loan rate board.

If this product will be available for online application, be sure to complete all fields in this section.

This screen is used to define how the loan product should appear and behave when shown on the **It's Me 247** Loan Rate Board (see the sample on Page 47).

A *Display sequence* number should be entered only if you wish this product to appear in your **It's Me 247** Loan Rate Board. The bottom section is used only if the Available Online flag is set to "A" to allow loan applications to be submitted on line.

Up to 50 products can appear in the **It's Me 247** Rate Board. HINT: Use sequence numbers 5, 10, 15, etc., to allow additional items to be easily inserted between existing items later (6, 11, 12, etc.)

For a complete list of field descriptions and instructions, please refer to online help **2** while working on this screen.

If you wish to remove an existing item from **It's Me 247** while still keeping it in your product list for other channels, enter 00 in the *Display sequence* field.

When ready, press F22-Marketing Tips to add marketing tips:

This determines which of the rates (from the *Product code rate range* at the top of the screen) will be used to quote a payment to the member in online banking.

## **RECORDING SALES INFORMATION FOR A SPECIFIC LOAN PRODUCT**

| Session 0 CU*BA                    | SE - Credit Union Marketing Tips<br>Help                              |                                                |
|------------------------------------|-----------------------------------------------------------------------|------------------------------------------------|
| ACU*BASE                           | Back Enter Up Timeout Print                                           | <ul> <li>11/13/07</li> <li>09:57:05</li> </ul> |
| Creativest Cristians Design        | Credit Union Marketing Tips                                           | CHANGE                                         |
| A Trade                            | Product 004 NEW VEHICLE 51 MONTHS                                     |                                                |
| Backup F3                          | Marketing Tips Website Address                                        | Ser 12                                         |
| Talking Points F9<br>Copy Tips F10 | URL link https://secured.cusiteonline.com/client/creditunionnew/1.php | 60                                             |
| Save Enti                          | Marketing Tips Comments                                               | Ser 12                                         |
| and the second                     | See us first for competitve rates and flexible repayment terms.       |                                                |
| the state                          | ••                                                                    |                                                |
| LACE MAN                           |                                                                       | FR (288) 🔽                                     |

This screen is used to record sales information, procedures, tips, and even disclosure information to members about this loan product. In addition to providing a place for a competitive market statement about why the member should choose this loan, you can also use this space for information on how an on-line loan application will be processed (forms, who will contact them, etc.). Press Save to return to the original screen.

Check this if you wish to leave It's Me 247running and open a separate browser window for the link. Otherwise, the link will open using the same browser window (abandoning It's Me 247), and the member will be forced to access It's Me 247 again and log back in to continue working with his accounts.

## **CONFIGURING DEFAULTS FOR INCOMING LOAN APPLICATIONS**

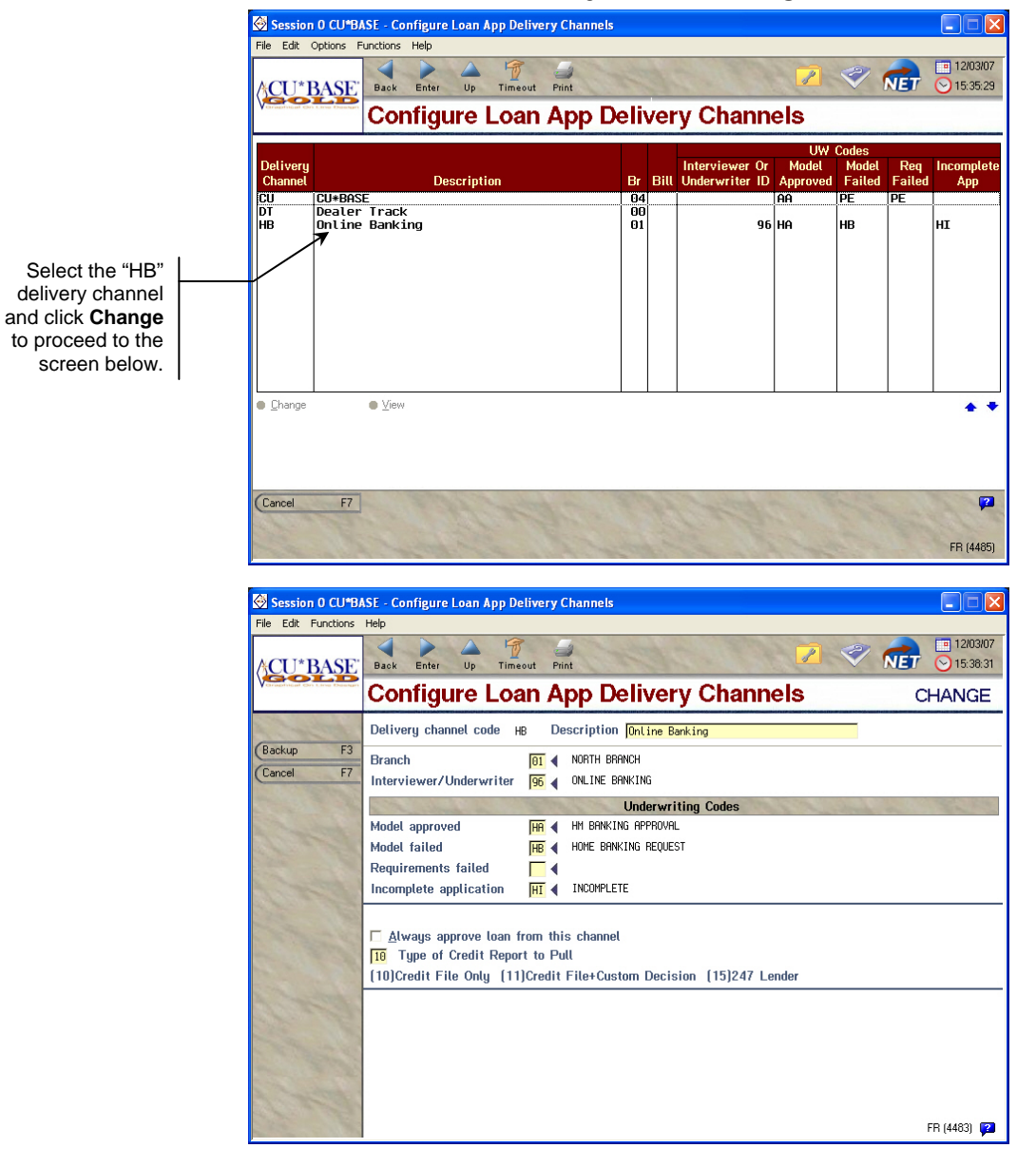

MNCNFB #21 "Loan Delivery Channel Config"

This screen lets you define the codes and settings that will be used for any new loan application records that come into CU\*BASE from the **It's Me 247** loan rate board. It also determines whether a credit report is pulled when this application is submitted.

For a complete list of field descriptions and instructions, please refer to online help **P** while working on this screen.

## **CONFIGURING LOAN OFFICERS FOR THE ONLINE APPLICATION**

When filling out the online loan application, members will be able to select a "preferred loan officer" from a drop-down selection list of loan officer names. This allows your loan officers to encourage members to "start your app online" and still ensure that the application is handled by the loan officer with whom the member already has a relationship.

| Session 0 CU*B/           | ASE - Online Loan App - Configure                                                            | Loan Officer Names                          |                          |
|---------------------------|----------------------------------------------------------------------------------------------|---------------------------------------------|--------------------------|
| File Edit Options F       | unctions Help                                                                                |                                             |                          |
| ACU*BASE                  | Back Enter Up Timeout Pr                                                                     | j<br>int                                    | 2 💎 💼 5/15/06 🕞 17:20:38 |
| Voraphical On Line Design | Online Loan App                                                                              | - Configure Loan C                          | fficer Names             |
| (Add F6<br>(Cancel F7     | Name<br>David<br>Dawn The Loan Person<br>John Naval Officer<br>Kathy<br>Peg<br>Ron<br>Yvonne | Empl ID<br>61<br>15<br>20<br>45<br>75<br>41 |                          |
|                           | ● <u>C</u> hange ● <u>R</u> emove                                                            | • •                                         | ТВ (4839) 😰              |

MNCNFE #4 "Online App Loan Officer Config"

The names are linked to a CU\*BASE Employee ID, and that ID is used as the Interviewer/Processor on all new applications that come in via these channels.

If no names are configured in this list, the Preferred loan officer field will not appear on the online application, and CU\*BASE will automatically assign employee ID 96 as the interviewer for all incoming applications.

Use **F6-Add** to add an additional officer to the list.

Enter a valid Employee ID and the name that should appear when a member is using the online application. You can use full names, first names only, nicknames, etc. Press Enter to save and return to the initial screen.

To modify the name on an existing record, select it in the list and use the **Change** option. You will not be able to alter the Employee ID, just the name itself. If the ID is wrong, select the item and use the **Remove** option instead, then create a new, corrected entry.

**IMPORTANT:** If an employee ID is removed from your credit union **Employee Security master files, it will NOT be removed from this list.** You should check this list periodically as loan officers change within your organization.

## LINKING TO THE ONLINE LOAN APPLICATION FROM A WEBSITE

By setting up a link to the online loan application from a website (yours, a SEGs, or anywhere you wish!), members and non-members can apply for loans even if they do not have access to online banking. Apps will be funneled directly into CU\*BASE, just like the ones members fill out from **It's Me 247**.

Remember that you can also put all of the **It's Me 247** Rate Boards on your website as well, so that you only have to change rates in one place to update savings, certificate, and loan rates in online banking, CU\*BASE, and your website all at the same time.

## Contact CU\*Answers Web Services at webmaster@cuanswers.com for linking instructions or visit:

http://webservices.cuanswers.com/snippets.php

## WORKING ONLINE BANKING LOAN APPLICATIONS

Loan applications submitted in **It's Me 247** are the same types of records as loan applications that are created in CU\*BASE. This means they are worked using the same procedures and CU\*BASE features.

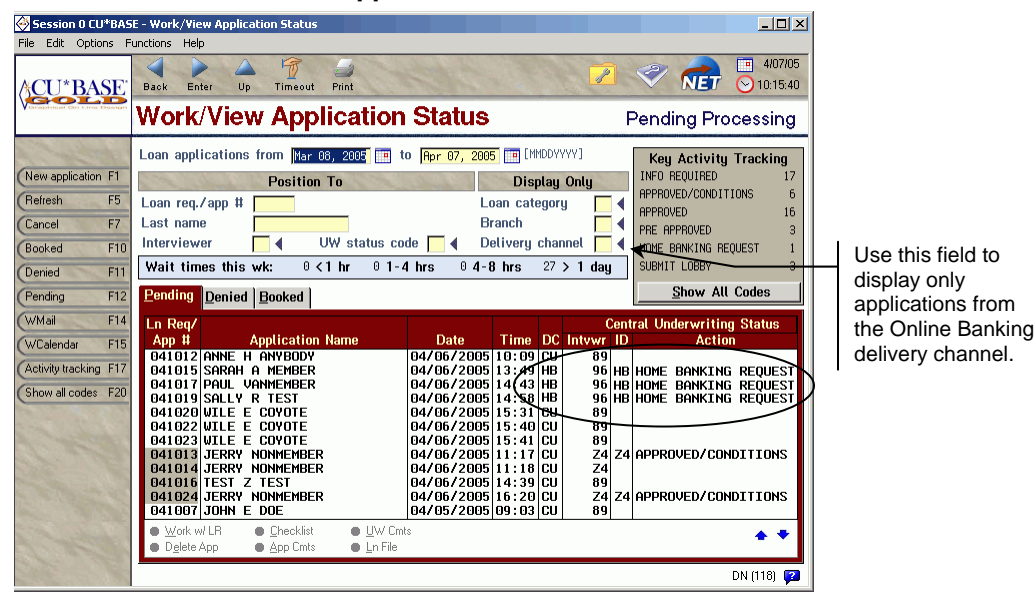

#### MNLOAN #8 "Work/View Application Status"

This screen allows you to work all incoming applications, whether they were created in CU\*BASE by a loan officer or came in through the **It's Me 247** loan rate board.

Applications that come in from **It's Me 247** will show a Delivery Channel code (the "DC" column) of **HB** and will show the Interviewer ID designated in your delivery channel configuration (see Page 46). If an "Approval" UW code was designated in that configuration, it will appear here as well.

For complete information about working online banking applications, refer to online help **2** while working on the screen.

For details about the security and tracking features available with Underwriting Codes, refer to the "Configuring Tools for the Loan Team" booklet.

# **EALERTS**

## **OVERVIEW: ACTIVATING EALERTS**

eAlerts allow members to request electronic alerts when account balances get to a certain level, when ACH items are posted, when loan payments are coming due, or even when a notice is printed and mailed to their home. With e-Alerts, you can now respond automatically to members who want you to...

- Tell me when I have enough money in my savings account to buy a CD!
- Let me know when my checking account is getting low so I can make a transfer from savings!
- Let me know when my paycheck comes in!
- Tell me when deductions are made from my account via ACH!
- Remind me a week before my loan payment comes due so I can transfer funds or mail in a check!
- I travel a lot and don't always check my mail at home, so let me know if something is mailed so I can make sure to look for it!

To protect private information, eAlerts are delivered to the new **It's Me 247** Secure Message Center. Since the member must log in to **It's Me 247** to view the alert, the alert can include personal information such as account balances and other details.

When subscribing for an eAlert, a member can elect to have the alert delivered just to the Message Center, or they can choose to have a message also sent to them via email. (The email will just be a generic "check your Message Center in **It's Me 247**" note because it cannot contain any personal details.) A member can request as many different eAlerts on as many different accounts as they wish.

To activate e-Alerts for your members, check the flag on the second screen of the "Online Banking VMS Configuration" feature on menu MNCNFE:

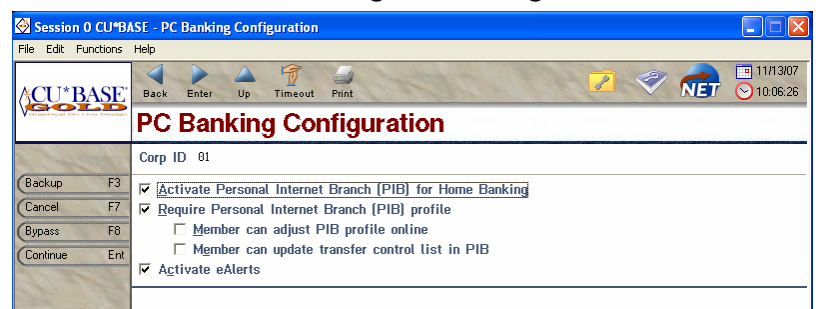

MNCNFE #1 "Online Banking VMS Configuration", Screen 2

Once this flag is checked, members will see the option to set up eAlerts under the Personal Preferences feature in **It's Me 247**. There are also links to set up new eAlerts from various other points in **It's Me 247**, including the Secure Message Center where the actual alerts are delivered to the member.

## TIMING: WHEN EALERTS ARE GENERATED

| Alert Type       | Generated                                                                                                    |
|------------------|----------------------------------------------------------------------------------------------------|
| Account Balance  | During end-of-day processing.                                                                                                    |
|                  | <b>NOTE:</b> Due to a huge volume of posting activity that affect a members account each day, this type of eAlert cannot be done interactively. Therefore, the account balance is just checked once at the end of each day. |
| Loan Payment Due | During end-of-day processing.                                                                                                    |
| ACH Transaction  | When ACH transactions are posted to member accounts.                                                                                                    |
| Notice printed   | When notices are actually printed using the option on menu MNPRTC.                                                                                                    |

The timing for when eAlerts will be generated depends on the alert type:

## SPECIAL NOTE TO SELF PROCESSORS: CHANGING YOUR DAILY OPS PROCEDURE FOR EALRTS

If your credit union has activated the eAlerts feature for CU\*@HOME, you will need to **add a new task to your daily Operations schedule**:

- 1. From the main CU\*BASE menu, select speed sequence OPER (Operations Menus)
- 2. Select option 7, On-Demand Processing
- 3. Select option 25, Send eAlert Email Messages

(There is no confirmation screen for this command; the messages are sent immediately when the option is selected.)

**This must be done at least once a day**, but can be done as often as you like. The actual eAlerts themselves are generated at various times during the day: when ACH is posted, when Notices are printed, as well as during end-of-day processing when account balances and loan due dates are checked for eAlerts. The corresponding emails are also created then, but **must be sent in a batch using this command.** 

## SETTING UP AND MONITORING EALERTS IN CU\*BASE

Although members can set up their own eAlert subscriptions in **It's Me 247**, credit union staff can also assist members in setting up, modifying, or even deleting eAlert subscriptions on their accounts. There is also a feature that lets an MSR read the actual alert that was delivered to the member.

#### Inquiry, Phone Operator, and Teller Funds In

When members call with questions about their eAlerts, there will be an easy to way to view and modify the eAlert subscriptions currently in effect for the member.

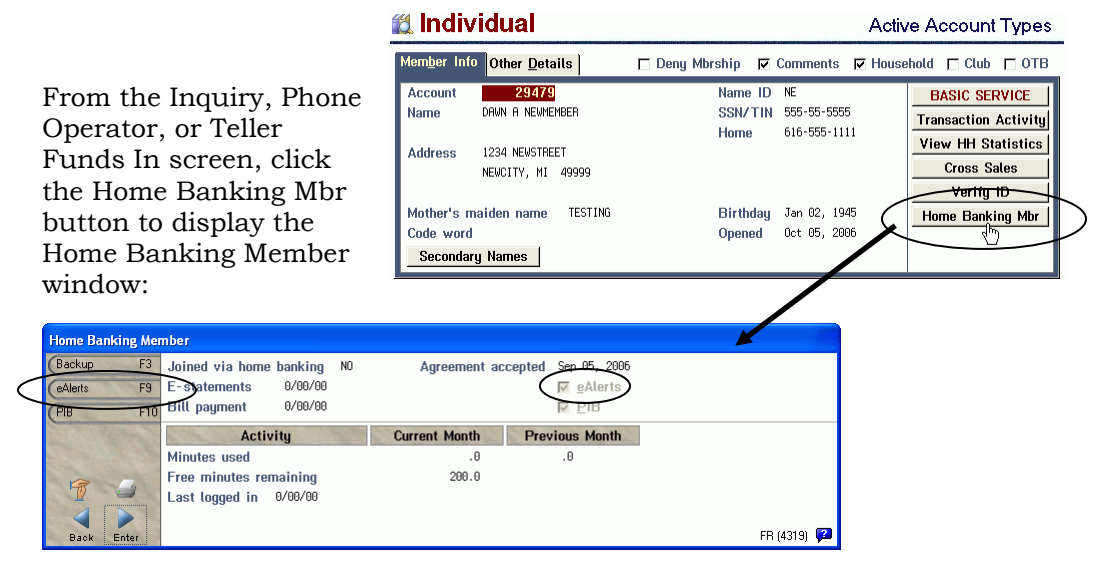

Notice the checkbox on the right side of the window showing that at least one eAlert has been set up for this member. Use **F9-eAlerts** to display the following screen:

#### eAlert Maintenance

|             | Session 0 CU*BA                     | ASE - Member eAlert Maintenance                                 |                                                |
|-------------|-------------------------------------|-----------------------------------------------------------------|------------------------------------------------|
|             | File Edit Options F                 | unctions Help                                                   |                                                |
|             | ⟨ <sup>^</sup> CU*BASE <sup>·</sup> | Back Enter Up Timeout Print                                     | <ul> <li>10/20/06</li> <li>16:44:27</li> </ul> |
|             | Voriabilical On Line Destan         | Member eAlert Maintenance                                       |                                                |
| I           | Backup F3                           | Member 000029479 DRWN R NEWHEMBER<br>Email dwoore@cuanswers.com |                                                |
|             | Add F6<br>Cancel F7                 | Acct Personal<br>eAlert Type Email                              |                                                |
|             | Email F9                            | ACH 000 X<br>Notices Printed X                                  |                                                |
|             | History F10                         | Account Balance 110 X<br>Loan Payment Due 605 X                 |                                                |
|             |                                     |                                                                 |                                                |
| e<br>e<br>n |                                     | ● Edit ● <u>D</u> elete ● <u>Vi</u> ew ◆                        |                                                |
| e           |                                     |                                                                 |                                                |
| I           |                                     |                                                                 |                                                |
|             | all all                             | l<br>l                                                          | FR (4914) 😰                                    |

Use **F9-Email** to view or modify the member's email address (helpful if the member says he never received the email he was supposed to get!)

Use **F10-History** to see the actual eAlerts that were delivered to the member in the **It's Me 247** Secure Message Center.

These are eAlert subscriptions that have already been set up for this member. Select an existing alert to Edit or View it, or use F6-Add to create a new one:

#### Adding a New eAlert

| 🗑 Session O CU*BASE - eAlert Add |                                   |                                                |  |  |  |  |
|----------------------------------|-----------------------------------|------------------------------------------------|--|--|--|--|
| File Edit Functions Help         |                                   |                                                |  |  |  |  |
| ACU*BASE                         | Back Enter Up Timeout Print       | <ul> <li>10/20/06</li> <li>16:51:06</li> </ul> |  |  |  |  |
| Greatment Cry Line Deepan        | eAlert Add                        |                                                |  |  |  |  |
| A Company                        | Member 000029479 DAWN A NEWMEMBER |                                                |  |  |  |  |
| Backup F3                        | Account balance                   |                                                |  |  |  |  |
| Cancel F7                        | Loan payment due                  |                                                |  |  |  |  |
| Line and the                     | ACH transaction                   |                                                |  |  |  |  |
| and the second                   | □ Notice printed                  |                                                |  |  |  |  |
| 37-2.24                          |                                   |                                                |  |  |  |  |
| and a start of the               |                                   |                                                |  |  |  |  |
| and the second                   |                                   |                                                |  |  |  |  |
| The second second                |                                   |                                                |  |  |  |  |
| ALL STREET                       |                                   |                                                |  |  |  |  |
| and the second second            |                                   |                                                |  |  |  |  |
| A Company                        |                                   |                                                |  |  |  |  |
| STATE A                          |                                   |                                                |  |  |  |  |
| Carlos C                         |                                   |                                                |  |  |  |  |
| -                                |                                   |                                                |  |  |  |  |
| apping the                       | Press Enter to continue.          |                                                |  |  |  |  |
|                                  |                                   | FR (4893) 😰                                    |  |  |  |  |

For the first three alert types, enter an account suffix or click the lookup button • to choose from a list of this member's accounts. For the *Notice* printed type, simply place a checkmark in the field and use Enter to proceed.

Following are samples of the different screens that will appear depending on what type of eAlert subscription is being set up:

| 😔 Session 0 CU*B/        | SE - Member eAlert Account Balance Detail Maintenance                          |                                                 |
|--------------------------|--------------------------------------------------------------------------------|-------------------------------------------------|
| File Edit Functions      | Help                                                                           |                                                 |
| ACU*BASE                 | Back Enter Up Timeout Print                                                    | <ul><li>■ 10/20/06</li><li>⊗ 16:59:54</li></ul> |
| Graphical On Line Dealor | Member eAlert Detail Maintenance                                               | ADD                                             |
| Backup F3                | Member 000829479 DRWN R NEWEMBER<br>Email dwoore@cuanswers.com                 |                                                 |
| Update F5<br>Cancel F7   | eAtert type Rocount Balance<br>Account 110 CHECKING Account nickname MRD MONEY |                                                 |
| aller !                  | Send eAlert when my account balance is above 1,000.00                          |                                                 |

### eAlert Detail: Account Balance

#### eAlert Detail: Loan Payment Due

| Session 0 CU*B/               | ISE - Member eAlert Loan Payment Due Detail Maintenance                                                                                                    |
|-------------------------------|----------------------------------------------------------------------------------------------------|
| File Edit Functions           | Help                                                                                                    |
| ACU*BASE                      | Image: Second second second |
| Creative of Criticity Present | Member eAlert Detail Maintenance UPDATE                                                                                                    |
| Backup F3                     | Member 000023479 DAWN R NEWNEHBER<br>Email dmoore@cuanswers.com                                                                                                    |
| Update F5<br>Cancel F7        | eAlert type Loan Payment Due<br>Account 605 NEW VEHICLE LORNS                                                                                                    |
| and a                         | Send eAlert 5 days prior to my due date<br>Send eAlert to: 7 Personal email address                                                                                                    |

#### eAlert Detail: ACH Transaction

| Session 0 CU*BASE - Member eAlert ACH Transaction Detail Maintenance |                                                                                                    |                      |  |  |  |  |
|----------------------------------------------------------------------|----------------------------------------------------------------------------------------------------|----------------------|--|--|--|--|
| File Edit Functions Help                                             |                                                                                                    |                      |  |  |  |  |
| ACU*BASE                                                             | Back Enter Up Timeout Phint                                                                                                    | 10/20/06<br>17:09:15 |  |  |  |  |
| Chaptrical Con Line Design                                           | Member eAlert Detail Maintenance                                                                                                    | UPDATE               |  |  |  |  |
| Backup F3                                                            | Member 000829479 DRWN R NEWHEMBER<br>Ernail dmoore@cuanswers.com                                                                                                    |                      |  |  |  |  |
| Update F5<br>Cancel F7                                               | eAlert type RCH<br>Account 000 REGULAR SAVINGS                                                                                                    |                      |  |  |  |  |
| A A                                                                  | I▼ <u>A</u> CH withdrawals     I▼ <u>A</u> CH deposit       Send eAlert when selected transactions affect this account.       Send eAlert to:     I▼ <u>P</u> ersonal email address |                      |  |  |  |  |

#### eAlert Detail: Notice Mailed

| Session 9 CU*B/                           | ASE - Member eAlert Notice Printed Detail Maintenance     |                        |
|-------------------------------------------|-----------------------------------------------------------|------------------------|
| File Edit Functions                       | Help                                                      |                        |
| ACU*BASE                                  | Back Enter Up Timeout Print                               | 10/30/06<br>0 15:06:14 |
| Ormativical On Love Pasing                | Member eAlert Detail Maintenance                          | UPDATE                 |
| A Company of the second                   | Member 000029479 DAWN A NEWHEMBER                         |                        |
| Backup F3                                 | Email dmoore@cuanswers.com                                |                        |
| Update F5                                 | eAlert type Notices Printed                               |                        |
| Cancel F7                                 | Send eAlert when a printed notice is mailed to my address |                        |
| S. C. C. C. C. C. C. C. C. C. C. C. C. C. | Send eAlert to: 🔽 Personal email address                  |                        |

You must use **F5-Update** to save any changes and return to the main eAlert Maintenance screen.

Filenames: **PCALTCFG** contains the configuration for eAlerts members have requested. **PCALTHST** contains a history of eAlerts that were generated. The messages themselves are included in the **PIBMBRMSG** (this file also includes PIB-related messages).

#### eAlerts History

| 🐼 Session 0 CU*BA         | SE - Member eAlert Received                            | Histor            | r <b>y</b>                    |                      |             |     |                                                                             |                       |
|---------------------------|--------------------------------------------------------|-------------------|-------------------------------|----------------------|-------------|-----|-----------------------------------------------------------------------------|-----------------------|
| File Edit Functions       | Help                                                   |                   |                               |                      |             |     |                                                                             |                       |
| ACU*BASE                  | Back Enter Up Timeou                                   | t Prin            | ł                             |                      |             |     | 2 🛷 🗖                                                                       | ■ 10/20/06 ● 17:20:01 |
| Vaniahiset On Line Deelan | Member eAlert                                          | Re                | ceive                         | d H                  | isto        | ory | у                                                                           | Date Order            |
| 1 total and the           | Member 000029479 DAWN                                  | a newme           | EMBER                         |                      |             |     |                                                                             |                       |
| Account F4<br>Cancel F7   | eAlert Type                                            | Acct<br>Type      | Recei                         | ved                  | Eml         | Rd  | Email Subject                                                               |                       |
|                           | Account Balance<br>Account Balance<br>Loan Payment Due | 000<br>051<br>615 | Oct 30,<br>Oct 30,<br>Oct 30, | 2006<br>2006<br>2006 | X<br>X<br>X |     | Account Balance eAlert<br>Account Balance eAlert<br>Loan Payment Due eAlert |                       |
|                           |                                                        |                   |                               |                      |             |     |                                                                             |                       |
| a fill                    | • <u>S</u> elect                                       |                   |                               |                      |             |     |                                                                             | <b>*</b> *            |
|                           |                                                        |                   |                               |                      |             |     |                                                                             | FR (4895) 🔽           |

*This screen appears when you use F10-History from the initial eAlerts Maintenance screen (see Page 52)*. This screen shows a history of the actual eAlerts that were delivered to this member. Double-click on any item in the list to read the complete message presented to the member in the **It's Me 247** Secure Message Center.

Once they have been read by the member in **It's Me 247**, eAlert messages will be **retained for 90 days**. eAlerts that have not been read by the member will <u>not</u> be purged.

## INTRODUCING THE "IT'S ME 247" SECURE MESSAGE CENTER

As e-Alerts are generated by CU\*BASE, they are sent to the **It's Me 247 Secure Message Center**. This allows us to include account details in the message while still keeping it private and secure. The member can also elect to receive a generic email (with no account details) that lets them know an e-Alert is ready and waiting for them in **It's Me 247**.

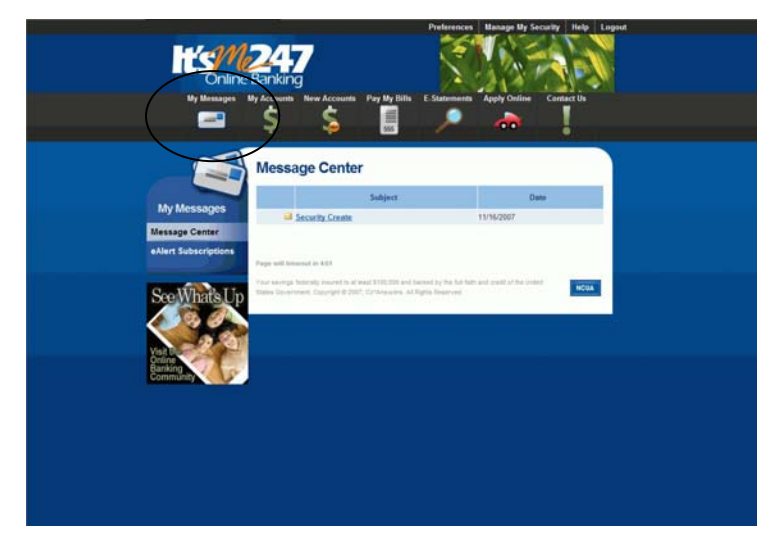

The "My Messages button in **It's Me 247** lets the member read eAlerts that are delivered, as well as set up as many different eAlert subscriptions as they wish. Click the eAlert Subscriptions bar to the left.

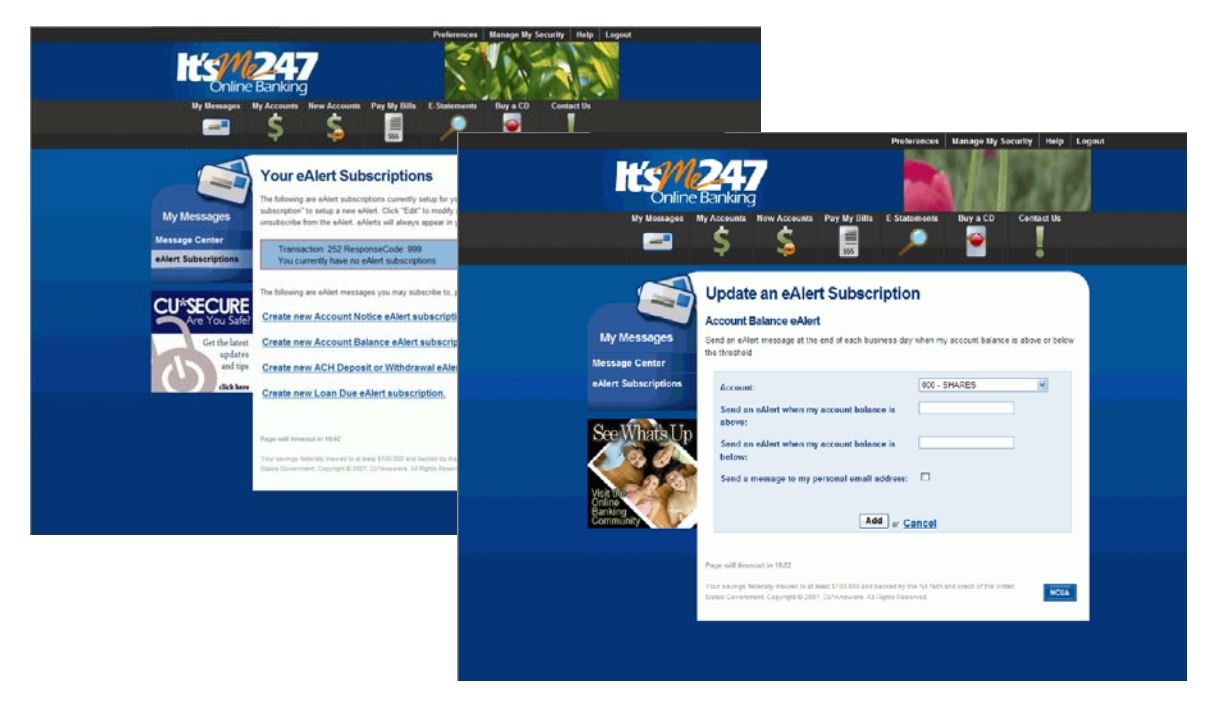

## **ON-LINE MEMBERSHIP APPLICATIONS**

Potential members can now apply for membership on line, and the information they provide will automatically be displayed in a CU\*BASE screen that can be worked by a credit union employee every day. If approved, the membership can be created immediately, *without having to rekey the application information*. This easy-to-use system was designed to replace the "manual" membership application many credit unions now use, with a simple link right off your existing web site.

There are three basic steps to implementing this VMS feature:

- 1. Activate new membership applications and indicate which base share product should be created after an application is reviewed and approved by a credit union employee. (This will enable the "Apply for Membership" button on the **It's Me 247** login screen.) Also set up the general sales information to explain eligibility requirements, procedures, and other details to help the member proceed through application process.
  - $\Rightarrow$  See below for details.
- 2. If desired, create a link to online banking on your web site, from the page where membership information is displayed, so visitors to the site can read about the credit union then immediately apply for membership.
- 3. On a daily basis after the feature is implemented, monitor the "Work/View Online Banking Member Requests" feature in CU\*BASE which lists all outstanding membership applications received from potential members.
  - $\Rightarrow$  See Page 69.

## **ACTIVATING VMS MEMBERSHIP APPLICATIONS**

#### MNCNFE #1 "Online Banking VMS Configuration"

| Session 0 CU*B.         | ASE - PC Banking Configuration              |                 |             |              |     |                                              |
|-------------------------|---------------------------------------------|-----------------|-------------|--------------|-----|----------------------------------------------|
| File Edit Functions     | Help                                        |                 |             |              |     |                                              |
| CU*BASE                 | Back Enter Up Timeout Print                 | Att of          | R           | 7 🛷          | RET | <ul> <li>10/03/0</li> <li>16:43:2</li> </ul> |
| Gradment On Line Design | PC Banking Configuration                    | n               |             |              |     |                                              |
|                         | Corp ID                                     |                 |             |              |     |                                              |
| Backup F3               | ☑ Allow new membership application via hom  | e banking       | Member      | Instructions |     |                                              |
| Cencel F7               | Dividend application to be used SH          | -               |             |              |     |                                              |
| Bypass F8               | Apply membership application fee            |                 |             |              |     |                                              |
| Mor Instructions FIT    | Activate savings rate board                 |                 | Member      | Instructions |     |                                              |
| continue Ent            | Activate certificate rate board             | -               | Member      | Instructions |     |                                              |
|                         | For applications, display on applicant info |                 | Member      | Instructions |     |                                              |
|                         | To apprearious, usprag co appreare mo       | 3 = Do not disp | lay         | •            |     |                                              |
|                         | Allow member to enter account nicknames     |                 |             |              |     |                                              |
|                         | Allow maintenance of personal info by mbr   | Reviewed Update | e (Approval | .Required) 💌 |     |                                              |
|                         | CU email address for contact requests       | ilovemypib@fran | kenmuthcu.  | org          |     |                                              |
|                         |                                             |                 |             |              |     |                                              |
|                         |                                             |                 |             |              |     |                                              |
|                         |                                             |                 |             |              |     |                                              |
|                         |                                             |                 |             |              |     |                                              |
|                         |                                             |                 |             |              |     |                                              |
|                         |                                             |                 |             |              |     | FB (2472)                                    |

Use the first three fields to enable the on-line membership application feature.

For a description of these fields, refer to online help  $\checkmark$  while working on this screen.

Click the **Mbr Instructions** button on that line to proceed to the next screen:

#### Mbr Instructions

| 🔆 CU*BASE - PC Ba                                       | anking Member Sales Information                                                                                                    |                                                    |
|---------------------------------------------------------|----------------------------------------------------------------------------------------------------|----------------------------------------------------|
| File Edit Functions                                     | Help                                                                                                    |                                                    |
| CU*BASE                                                 | Back Enter Up Timeout Print                                                                                                    | <ul> <li>□ 11/13/07</li> <li>○ 10:22:32</li> </ul> |
| Chrophilitian On Line Deelan                            | PC Banking Member Sales Information                                                                                                    | CHANGE                                             |
| Save Ent<br>Backup F3<br>Cancel F7<br>Talking Points F9 | Enter eligibility requirements and other sales info for applying for<br>membership in PC Banking.<br>Membership Account: Membership Application<br>Link HTTP://www.GWEBSITE.COM<br>Open new window for link                                                                                                    |                                                    |
| Copy Lext FIU                                           | Comment                                                                                                    | 120 24                                             |
| A b b de                                                | Our credit union will accept requests for membership<br>electronically. By requesting membership, you will receive<br>a call from one of our Heaber Service Representatives to<br>verify that you qualify for membership. An application can<br>be mailed to you, but the information must be returned in<br>person to one of our 5 office locations.<br>This request is not for getting a PIN to access Home<br>Barking, but it is a request for a new membership. |                                                    |
|                                                         |                                                                                                    | FR (4231) 🔽                                        |

This screen is used to record general instructions about applying for membership, including eligibility requirements, who to call with questions, or any other basic sales information. This text will appear immediately when the member clicks "Apply for Membership" from the **It's Me 247** login screen (see below for a sample).

Check this if you wish to leave It's Me 247 running and open a separate browser window for the link. Otherwise, the link will open using the same browser window (abandoning It's Me 247), and the member will be forced to access It's Me 247 again and log back in to continue working with his accounts.

# **MANAGING ACH DISTRIBUTIONS**

This optional feature is designed to reduce member service calls by allowing members to manage their own payroll and other distributions online through **It's Me 247**. Limited only to incoming ACH deposits, and linked to the optional Transfer Control feature to control which member accounts can be used, this feature is a safe and convenient way for members to adjust how their paycheck, Social Security check, or other incoming deposits should be distributed, without having to contact a credit union employee directly. Contact a CSR or complete the Configuration Change Request form to activate this feature for your members.

Once you have activated the feature, members can access the page by clicking "Electronic Deposits from the My Accounts page in **It's Me 247** pages.

IMPORTANT: This of course assumes the member has not deactivated access to AFT from his individual PIB Profile. If your credit union deactivated AFT in your default PIB Profile, activating the main configuration flag will not automatically open it up to all members (although deactivating it in configuration will block access regardless of PIB profile setting)

| 🖉 It's Me 247 Online Banking - Windows Internet Explorer |                                                                                                    |                                                                           |  |  |  |  |  |  |  |
|----------------------------------------------------------|----------------------------------------------------------------------------------------------------|---------------------------------------------------------------------------|--|--|--|--|--|--|--|
| 🕒 🗸 🖉 http://                                            |                                                                                                    | 🗸 🐓 🗙 Live Search                                                         |  |  |  |  |  |  |  |
| File Edit View Favorites Tools Help                      |                                                                                                    |                                                                           |  |  |  |  |  |  |  |
| 🚖 🔅 🎉 It's Me 247 Online Banking                         |                                                                                                    | 👌 • 🖾 🕤 🖶                                                                 |  |  |  |  |  |  |  |
|                                                          | > 🂊 👼                                                                                                    |                                                                           |  |  |  |  |  |  |  |
| Ś                                                        |                                                                                                    |                                                                           |  |  |  |  |  |  |  |
| My Accounts                                              | To distribute funds from this incoming deposi                                                              | t to another account, choose an account number, enter the                 |  |  |  |  |  |  |  |
| Account Summary                                          | distribution amount, and, if desired, choose a                                                             | starting and ending date.                                                 |  |  |  |  |  |  |  |
| Transfer Money                                           | Amount I want to distribute:                                                                               |                                                                           |  |  |  |  |  |  |  |
| Nicknames                                                | (or)                                                                                                    |                                                                           |  |  |  |  |  |  |  |
| Scheduled Check<br>Transfers                             | Make a standard loan payment:                                                                              |                                                                           |  |  |  |  |  |  |  |
| Electronic Deposits                                      | Distribute amount to:                                                                                      | BARNEY RUBBLE: 000 - SHAF                                                 |  |  |  |  |  |  |  |
| Check Cleared                                            | Start it on this date:                                                                                     |                                                                           |  |  |  |  |  |  |  |
| Check Stop Payment                                       | End it on this date:                                                                                       |                                                                           |  |  |  |  |  |  |  |
| Check Withdrawal                                         | I never want it to end:                                                                                    |                                                                           |  |  |  |  |  |  |  |
| Get IRA Advice                                           | C                                                                                                    | reate Cancel                                                              |  |  |  |  |  |  |  |
| Dividend/Interest                                        |                                                                                                    |                                                                           |  |  |  |  |  |  |  |
| Downloads                                                | Page will timeout in 18:56                                                                                 |                                                                           |  |  |  |  |  |  |  |
|                                                          | Your savings federally insured to at least \$100,000 at<br>States Government, Copyright © 2007, CU*Answers | nd backed by the full faith and credit of the United All Rights Reserved. |  |  |  |  |  |  |  |
| CU*SECURE                                                | orman, seyingin o zoon, oo Pilamora.                                                                       |                                                                           |  |  |  |  |  |  |  |

## A Word About Transfer Control

If inter-member transfers are NOT allowed, a member can only set up distributions to another of his or her own accounts under this same membership.

If inter-member transfers ARE allowed, then the system looks to see if your credit union also uses Transfer Control lists:

- ➡ If Transfer Control is ON, the member can set up distributions to any account that is currently on his or her transfer control list.
- ⇒ If Transfer Control if OFF, the member can enter any account number to set up a distribution (although there will be no confirmation of the name attached to that account number).\

For any ACH distributions already in place, if Transfer Control is ON, the member will not be able to edit any distributions that are currently going to an account not on their transfer control list, although they can delete the distribution if desired. These items are displayed as "*Other Member*" instead of a member's name in the list of distributions (shown on the previous page)

# BRANDING "IT'S ME 247"

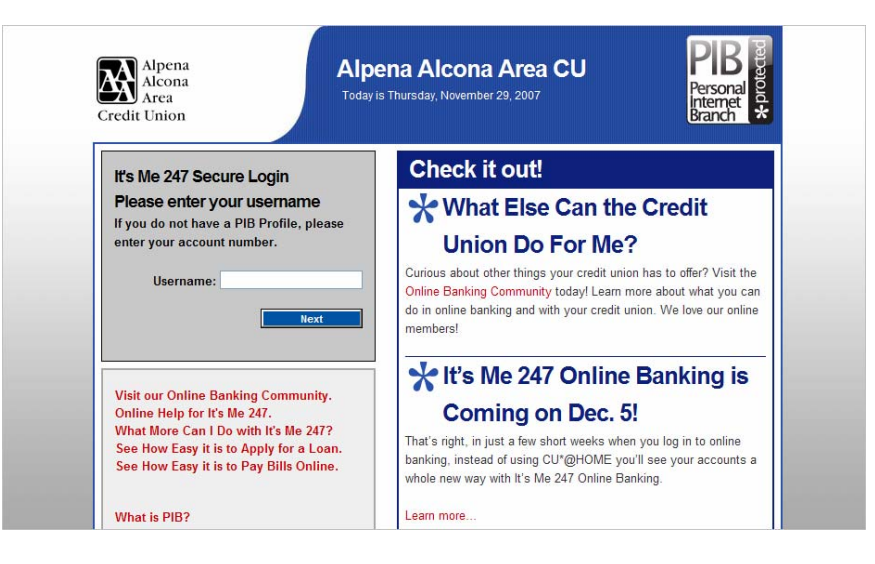

Identify your online banking services with your credit union, by using your own custom logo in place of the standard **It's Me 247** logo. This might be your credit union's corporate logo on the login page and Online Banking Community website.

We will need one copy of your logo file, in either EPS or GIF format. This file should have the highest resolution possible, to avoid distortion when the logo is resized. Logo file conversion services are also available for an additional fee, if you are unable to provide an electronic copy. Our team can also assist you in designing a completely new logo just for It's Me 247, if you wish. (Logo design fees will apply.)

As you can see by the layout of the **It's Me 247** screens, a logo that is more rectangular vertically than horizontally (similar to the standard logo) will fit the space the best. However, we will work with the logo file to maximize its size and resolution within the space available.

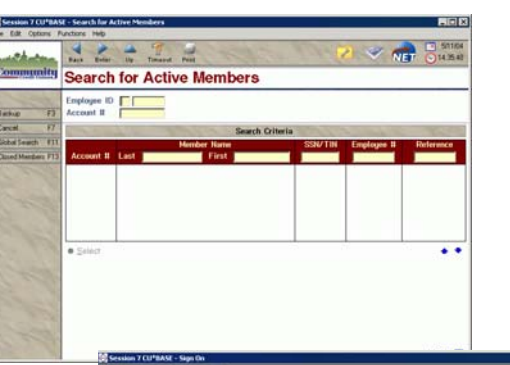

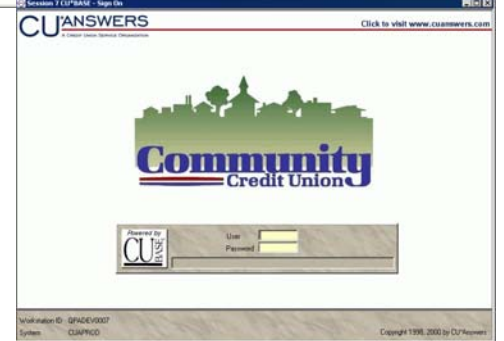

## Costs

Remember that your credit union can also elect to brand all CU\*BASE GOLD screens with your credit union's logo. Therefore, we offer special "package pricing" to encourage you to use your brand for both products:

One-time fee for branding It's Me 247 only.....\$175.00

One-time fee for branding **It's Me 247** and CU\*BASE GOLD.....\$300.00 Logo conversion or redesign services (if necessary......To be quoted *Prices subject to change. Contact a Client Service Representative for details.* 

## **Getting Started**

If you would like to brand **It's Me 247** with your credit union logo, please contact a Client Service Representative or submit the following information in an email to csr@cuanswers.com:

- 1. Your credit union name.
- 2. A contact name, phone number and email address.
- 3. The date you would like the branding to become effective. (Logos will be implemented on a first-come, first-served basis. Actual implementation date will be confirmed after your project request is reviewed. If electing to brand both **It's Me 247** and CU\*BASE GOLD, the implementation for your CU\*BASE workstations will be coordinated with a regular CU\*BASE GOLD Update release.)
- 4. A full-color, electronic copy of your credit union's logo, in either EPS or GIF format. The higher the resolution, the better your results will be. We recommend that it <u>not</u> include extra text such as your address, web site, phone number, etc., for better results when resizing. (Other formats can be reformatted to GIF or JPG at an additional fee. Results may vary.)

# LINKING TO "IT'S ME 247" FROM YOUR WEB SITE

Your credit union's webmaster can add a link that will allow your members to jump directly to the following features from your web site:

• For instructions and html code you can use to place these links on your website, visit us at:

#### http://webservices.cuanswers.com/snippets.php

• If you have questions or would like advice about how to incorporate these links into your web site, contact us via email at:

#### webmaster@cuanswers.com

Direct logins from a secured site are not allowed.

## FOUR LINKS YOU SHOULD HAVE ON YOUR WEBSITE

**1.** A link to It's Me 247 from your website. https://www.itsme247.com This link will allow members to access online banking. https://itsme247.com/###/Membership **2.** A link to access online membership applications. This link will allow Application.apx people who are not a member and therefore do not have access to It's Me **Note:** For the *###* substitute you credit unions 3-digit **247** to apply for a membership online. ARU/online banking ID. This link is available after December 5<sup>th</sup>. 2007. Not a member? Apply online now! 3. "It's Me 247" Security Information http://www.cusecure.org Up-to-date information about PC requirements for using It's Me 247, as well as information about various It's CURE Me 247 security features. Advice to members about protecting themselves against identity theft. Learn heft How >

Add the following links to your website:

| 4. The Online Banking Community.       | http://obc.itsme247.com/?cuid=001 |
|----------------------------------------|-----------------------------------|
| users what else they can do in Online  | See What's Up!                    |
| Banking. It also has information about | Visit the                         |
| what's happening in Online Banking     | Online Banking                    |
| and education about security.          | Community                         |

# **USAGE STATISTICS**

Members can click the "Details" button on the **It's Me 247** main menu at any time to see a record of their recent online banking activity. Data is available for the current month plus 2 prior months.

Members can click the Help <sup>(1)</sup> button to read about the difference between a session that was logged out, abandoned, or timed out.

**CU\*TIP:** This feature is especially important if you plan to charge per-minute usage fees for online banking usage. Remember that both Tiered Services and Marketing Clubs can be set up to grant waivers or more free minutes to participating members.

|                                                                                                    | Pr                  | eferences 🥓 🛛 Manage My Security 😻 | Help 🕕 Logout |  |  |  |  |  |
|----------------------------------------------------------------------------------------------------|---------------------|------------------------------------|---------------|--|--|--|--|--|
| Image: Ny Messages         Ny Accounts         New Accounts         Pay My Bills         E-Statements         Apply Online         Contact Us |                     |                                    |               |  |  |  |  |  |
|                                                                                                    | 💙 🛛 💫 👘             | 555 🦯 🧰                            |               |  |  |  |  |  |
| My Messages                                                                                                    | Total November usag | e minutes: 42.1                    |               |  |  |  |  |  |
| eAlert Subscriptions                                                                                                    | Date                | Time                               | Status        |  |  |  |  |  |
| Usage Details                                                                                                    | 11/23/2007          | 0.2 Minutes @ 10:38 AM EST         | Logged Out    |  |  |  |  |  |
| Helpful Links                                                                                                    | 11/23/2007          | 2.5 Minutes @ 10:33 AM EST         | Logged Out    |  |  |  |  |  |
|                                                                                                    | 11/23/2007          | 4.0 Minutes @ 10:28 AM EST         | Logged Out    |  |  |  |  |  |
|                                                                                                    | 11/23/2007          | 0.1 Minutes @ 10:10 AM EST         | Logged Out    |  |  |  |  |  |
| Visit Our Site                                                                                                    | 11/23/2007          | 0.1 Minutes @ 10:10 AM EST         | Logged Out    |  |  |  |  |  |
| for rates, hours, and more                                                                                                    | 11/23/2007          | 0.8 Minutes @ 10:06 AM EST         | Logged Out    |  |  |  |  |  |
| click here                                                                                                    | 11/23/2007          | 1.3 Minutes @ 10:04 AM EST         | Logged Out    |  |  |  |  |  |
| Come in We're                                                                                                    | 11/23/2007          | 0.1 Minutes @ 10:03 AM EST         | Logged Out    |  |  |  |  |  |
| <b>NDEN</b>                                                                                                    | 11/23/2007          | 0.1 Minutes @ 10:02 AM EST         | Logged Out    |  |  |  |  |  |
|                                                                                                    |                     |                                    |               |  |  |  |  |  |

Following are some techniques for credit union staff to monitor how your membership uses **It's Me 247** Internet Banking services:

#### TO SEE THE TOTAL NUMBER OF ACTIVE ONLINE BANKING MEMBERS...

If your credit union uses the Tiered Service scoring system, use the "Tiered Svcs Monthly Comparison" command on menu MNMRKT to display <u>active</u> user counts for any monthly period.

| 😔 CU*BASE - GOAL               | 4: ANALYZING MEMBER SE | LF-SERVICE PR | ODUCT | s       |      |         |      |          |                         |
|--------------------------------|------------------------|---------------|-------|---------|------|---------|------|----------|-------------------------|
| File Edit Functions            | Help                   |               |       |         |      |         |      |          |                         |
| ACU*BASE                       | Back Enter Up Time     | out Print     |       |         |      | 2       | Ŷ    | <b>R</b> | ) 8/31/06<br>) 15:16:54 |
| Constitution Continue Deserver | GOAL 4: ANAL           | YZING I       | MEN   | IBER S  | ELF  | -SERV   | ICE  | PRODL    | JCTS                    |
| Backup F3                      | Summary Trends         |               |       |         |      |         |      |          | X 🖌                     |
| (Cancel E7                     |                        | 04/200        | 6     | 05/200  | 6    | 06/200  | 6    | 07/200   | 16                      |
| Councer 11                     | Description            | Members       | %     | Members | %    | Members | %    | Members  | %                       |
|                                | ATM                    | 6350          | 25.3  | 6310    | 25.1 | 6411    | 25.6 | 6355     | 25.3                    |
|                                | Checking/Debit         | 2959          | 11.8  | 2979    | 11.9 | 3067    | 12.2 | 3058     | 12.2                    |
|                                | Credit Card            | 3927          | 15.6  | 3939    | 15.7 | 3924    | 15.6 | 3917     | 15.6                    |
|                                | Audio Resp Active      | 1015          | 4.0   | 963     | 3.8  | 968     | 3.9  | 1160     | 4.6                     |
|                                | PC Banking Active      | 5519          | 22.0  | 5368    | 21.4 | 5062    | 20.2 | 5063     | 20.2                    |
|                                | E-Stmt Enrolled        | 3061          | 12.2  | 3115    | 12.4 | 3167    | 12.6 | 3214     | 12.8                    |
|                                | Bill Pay Enrolled      | 1188          | 4.7   | 1199    | 4.8  | 1215    | 4.8  | 1229     | 4.9                     |
|                                |                        |               |       |         |      |         |      |          |                         |

**HINT:** Click the Goal 4 button to display the screen shown here.

## TO PRINT A REPORT OF USAGE STATISTICS...

To print a summary report showing usage statistics for any monthly period, use the "ARU/Online Summary Stats" command on menu MNMISC.

| 🔆 CU*BASE - List /                  | ARU/HB Statistics                                         |                         |
|-------------------------------------|-----------------------------------------------------------|-------------------------|
| File Edit Functions                 | Help                                                      |                         |
| ACU*BASE                            | Back Enter Up Timeout Print                               | ■ 8/31/06 ▼ 00 15:36:41 |
| Christof Hanni Chri Larva Ebasehart | List ARU/HB Statistics                                    |                         |
|                                     | 🔽 Job queue Copies 👖 Printer ID P1 🖣                      |                         |
| Cancel F7                           | Options Response                                          | Contractory             |
| Contractor and                      | Statistics for month/year in column 1 Jul 2006 [[ [MMYY]  |                         |
| The second second                   | Statistics for month/year in column 2 Jun 2006 [[MMYY]    |                         |
| 1.12.200 200                        | Statistics for month/year in column 3 [May 2006 [[ [MMYY] |                         |
| and the second                      | Statistics for month/year in column 4 Apr 2006 📰 [MMYV]   |                         |
| Contraction of the second second    |                                                           |                         |

A sample of the home online portion of this report appears below:

| 11 /00 /07 0.50 05         |            | dutal of departs initial |            | <b>D</b>   |
|----------------------------|------------|--------------------------|------------|------------|
| 11/28/0/ 9:58.35           |            | CU*BASE CREDIT UNION     | LAHSTAT    | Page 1     |
|                            | AUDIO/C    | NLINE BANKING STATISTICS |            |            |
|                            | MONTH/YEAR | MONTH/YEAR               | MONTH/YEAR | MONTH/YEAR |
|                            | 10/2007    | 09/2007                  | 08/2007    | 07/2007    |
| # DAYS IN MONTH            | 31         | 30                       | 31         | 31         |
| # OF CU MEMBERS            | 20,854     | 20,778                   | 20,786     | 20,656     |
|                            |            |                          |            |            |
| INTERNET STATS             |            |                          |            |            |
|                            |            |                          |            |            |
| NUMBER OF SESSIONS         | 53,470     | 49,764                   | 54,175     | 50,956     |
| TOTAL INTERNET MINUTES     | 187,993.6  | 175,702.1                | 182,171.5  | 175,681.0  |
| NUMBER OF INTERNET MEMBERS | 5,334      | 5,277                    | 5,287      | 5,225      |
| % OF MEMBERS USING INTERNT | 25.5       | 25.3                     | 25.4       | 25.2       |
| AVG MINUTES PER SESSION    | 3.5        | 3.5                      | 3.3        | 3.4        |
| AVG MINUTES PER DAY        | 6,064.3    | 5,856.7                  | 5,876.5    | 5,667.1    |
| AVG MIN BY TOTAL MEMBERS   | 9.0        | 8.4                      | 8.7        | 8.5        |
| AVG MIN BY INTERNET MBRS   | 35.2       | 33.2                     | 34.4       | 33.6       |
| AVG SESSIONS PER DAY       | 1,724.8    | 1,658.8                  | 1,747.5    | 1,643.7    |
| AVG SESSIONS BY TOTAL MBRS | 2.5        | 2.3                      | 2.6        | 2.4        |

### TO SEE ONLINE BANKING USAGE STATS FOR A PARTICULAR MEMBER..

If a member has ever used **It's Me 247** online banking, a button will be visible on the main Member Inquiry, Phone Inquiry and Teller Posting

screens. Click this button to display the Online Banking Member pop-up window.

| 🛍 Indivi                               | dual                                                                         | Activ                                                  | ve Account Types                                            |
|----------------------------------------|------------------------------------------------------------------------------|--------------------------------------------------------|-------------------------------------------------------------|
| Mem <u>b</u> er Info                   | Other <u>D</u> etails                                                        | 🗖 Deny Mbrship 🔽 Comments 🔽 Hous                       | ehold 🗖 Club 🗖 OTB                                          |
| Account<br>Name D<br>Address 1         | <b>29479</b><br>Irwn a Newmember<br>234 Newstreet                            | Name ID NE<br>SSN/TIN 555-55-5555<br>Home 616-555-1111 | BASIC SERVICE<br>Transaction Activity<br>View HH Statistics |
| Mother's mai<br>Code word<br>Secondary | ewcity, MI 49999<br>den name TESTING<br>Names                                | Birthday Jan 02, 1945<br>Opened Oct 05, 2006           | Verify ID<br>Home Banking Mbr                               |
| Home Banking Me                        | mber                                                                         |                                                        |                                                             |
| Backup F3<br>eAlerts F9<br>PIB F10     | Joined via home banking<br>E-statements 0/00/00<br>Bill payment 0/00/00      | NO Agreement accepted Sep 05, 2006                     |                                                             |
|                                        | Activity<br>Minutes used<br>Free minutes remaining<br>Last logged in 0/00/00 | Current Month Previous Month<br>.0 .0<br>200.0         |                                                             |
| Back Enter                             |                                                                              |                                                        | FR (4319) 👎                                                 |

This status window shows whether the member is also enrolled for other self service options such as e-statements and bill payment, and displays current and previous month statistics on online banking activity.

## FOR A LIST OF MEMBERS WHO HAVE USED "IT'S ME 247" AT LEAST ONCE (OR HAVE NEVER LOGGED IN)...

If you want to see a list of members who have tried online banking at least once (meaning they have accepted the online banking usage agreement), use the CU\*BASE Report Builder to create a custom report or inquiry.

#### File name: MASTER

The following criteria will show all memberships where the indemnification agreement was accepted:

| Combine<br>(And/Or) Field Name | Comparison   |   | Criteria<br>(Field, Number, 'Text', etc.) |
|--------------------------------|--------------|---|-------------------------------------------|
| PCINDM                         | Not Equal To | • | 00000                                     |

Or you could switch the criteria to get a list of members who have never logged in to online banking:

| Combine<br>[And/Or] | Field Name | Compariso | In | Criteria<br>(Field, Number, 'Text', etc.) |  |  |
|---------------------|------------|-----------|----|-------------------------------------------|--|--|
|                     | PCINDM     | Equal To  | -  | 00000                                     |  |  |

HINT: Output this to a database file and use it with **Member Connect** to send an email or set up a selective statement insert to target members for a online banking promotion! *(Refer to the Member Connect booklet for instructions.)* 

### TO GET A LIST OF MEMBERS WHO HAVE LOGGED IN RECENTLY...

If you want to see a list of members who have logged in to online banking recently (such as in the past month or 90 days), use the CU\*BASE Report Builder to create a custom report or inquiry.

**File name: PCMBRCFG** (link to MASTER if you wish to see member names)

The following criteria would show all member accounts that have logged in since August 1, 2006:

| Combine<br>(And/Or) | Field Name | Comparison   |   | Criteria<br>(Field, Number, 'Text', etc.) |  |  |  |
|---------------------|------------|--------------|---|-------------------------------------------|--|--|--|
| Γ                   | HBLLOGDTE  | Greater Than | • | 20060801                                  |  |  |  |

#### TO VIEW MEMBERS WITH CERTAIN USAGE PATTERNS...

If you do not want to create your own custom report or inquiry, you can use the "**AUDICC - ARU/Online Banking Stats**" command available on menu **MNQURY** to view the usage statistics file. Following are some sample criteria you might use with this Query (remember this file includes audio response stats as well, so these both include a statement that limits records to online banking activity only):

To see only sessions that lasted 5 minutes or longer:

| Combine<br>(And/Or) Field Name | Comparison   | 63. | Criteria<br>(Field, Number, 'Text', etc.) |  |  |  |
|--------------------------------|--------------|-----|-------------------------------------------|--|--|--|
| A.CCTYPE                       | Equal To     | •   | 'I'                                       |  |  |  |
| AND - MINUTE                   | Greater Than | -   | 5.00                                      |  |  |  |

To see only activity for a certain date:

| Combine<br>(And/Or) Field Name | Comparison | 15 | Criteria<br>(Field, Number, 'Text', etc.) |  |  |  |
|--------------------------------|------------|----|-------------------------------------------|--|--|--|
| A.CCTYPE                       | Equal To   | •  | 'I'                                       |  |  |  |
| AND - R.CCDATE                 | Equal To   | •  | 20060831                                  |  |  |  |

You could also create a custom report or inquiry with this same data by using file **AUDICC** (*link to MASTER if you wish to see member names*).

# IDENTIFYING INTERNET BANKING MEMBERS

## **New Membership Reason Code**

Remember that in many cases, a member that applies for membership through **It's Me 247** may never even visit the credit union or meet any of your credit union's staff.

Whenever a new membership application is approved and a new membership created, the system automatically populates the *Reason Code* field with a code **95** for Online Banking. This can be a helpful way of understanding the member's unique relationship with the credit union. This code can be used by your marketing team to generate statistical reports showing activity of members whose relationship with the credit union began through your Internet delivery channel.

## **ONLINE BANKING USAGE STATISTICS**

If a member has ever used **It's Me 247** online banking, a button will be visible on the main Member Inquiry, Phone Inquiry and Teller Posting screens.

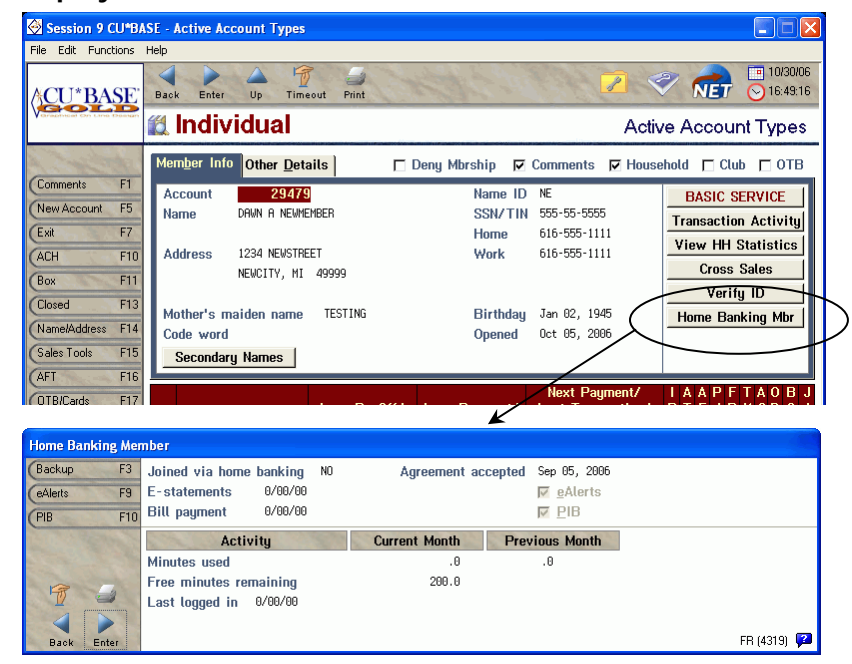

#### Inquiry/Phone/Teller

These statistics show whether the member is also enrolled for other self service options such as e-statements and bill payment, and keeps statistics on recent online banking activity. You can also view a member's eAlert subscriptions and PIB Profile from this window.

# **CREDIT UNION TASK LIST**

## WORKING MEMBER REQUESTS FROM "IT'S ME 247"

| 🔗 Session 9 CU*BASE - Work/View Home Banking Member Requests |                                                   |                            |                                                 |        |                         |       |          |           |                |  |
|--------------------------------------------------------------|---------------------------------------------------|----------------------------|-------------------------------------------------|--------|-------------------------|-------|----------|-----------|----------------|--|
| File Edit Options Functions Help                             |                                                   |                            |                                                 |        |                         |       |          |           |                |  |
| CU*BASE Back Enter Up Timeout Print 20 00 16:44              |                                                   |                            |                                                 |        |                         |       |          |           | 30/06<br>44:46 |  |
|                                                              | Work/View Home Banking Member Requests            |                            |                                                 |        |                         |       |          |           |                |  |
| A Company and a second                                       | Position to application # 000000 - OR - Last name |                            |                                                 |        |                         |       |          |           |                |  |
| Refresh F5                                                   |                                                   |                            |                                                 |        |                         |       |          |           |                |  |
| Cancel F7                                                    | Membership Applications                           |                            |                                                 |        |                         |       |          |           |                |  |
| (Toggle Phone F11                                            | <u>M</u> brship                                   | Appln <u>C</u> ontac       | t Reqs Pers Info (                              | hngs F | IB Changes              |       |          |           |                |  |
| Email & SS# F12                                              |                                                   |                            |                                                 |        |                         |       |          |           |                |  |
| Contact Reg F14                                              | App #                                             | Ap                         | plication Name                                  |        | Work Phone              | Ext   | Rel Code | App Date  |                |  |
| Pers Info Chg F15                                            | 00821                                             | SUSAN U NEW<br>FRED VAN ME | Member<br>Mbersma                               |        |                         | 00000 |          | Oct 23, 2 | 006            |  |
| Mbrship App F16                                              |                                                   |                            |                                                 |        |                         |       |          |           |                |  |
| PIB Chg F17                                                  |                                                   |                            |                                                 |        |                         |       |          |           |                |  |
|                                                              |                                                   |                            |                                                 |        |                         |       |          |           |                |  |
|                                                              |                                                   |                            |                                                 |        |                         |       |          |           |                |  |
|                                                              |                                                   |                            |                                                 |        |                         |       |          |           |                |  |
|                                                              |                                                   |                            |                                                 |        |                         |       | 1        |           |                |  |
|                                                              | <ul> <li>Approve</li> <li>Delete A</li> </ul>     | e<br>Add                   | <ul> <li><u>U</u>hange</li> <li>View</li> </ul> |        | <u>D</u> eny<br>Inauiry |       |          | 4         | • •            |  |
|                                                              | • <u>R</u> eques                                  | t Credit Report            | View Credit Report                              |        |                         |       |          |           |                |  |
|                                                              |                                                   |                            |                                                 |        |                         |       |          |           |                |  |
|                                                              |                                                   |                            |                                                 |        |                         |       |          |           |                |  |
|                                                              |                                                   |                            |                                                 |        |                         |       |          |           | _              |  |
|                                                              |                                                   |                            |                                                 |        |                         |       |          | FR (2470  | ) 🔽            |  |

#### MNSERV #21 "Work Online Banking Apps/Requests"

The "Work/View Online Banking Member Requests" system is used to monitor and respond to member requests made via the **It's Me 247** Online Banking system. Use the tabs at the top of the list to check for the three types of incoming requests:

#### This information must be reviewed by a credit union employee and either approved or otherwise handled on a daily basis.

For complete information about working these requests, refer to online help 🔁 while working on the screen.

See Page 29 for more information about configuration. Following is a handy checklist of **It's Me 247** configuration and maintenance tasks that should be regularly monitored by a credit union employee:

#### **Print Audio Response Member Checks**

If your credit union offers members the ability to request a check in **It's Me 247** you will need to print these checks in a batch every day, using the "Print Auto/Mail Checks" feature on menu MNPRTC.

#### □ Follow up on Contact Requests

Use the "Work Online Banking Appls/Requests" feature on menu MNSERV to work incoming contact requests. Remember that this feature is <u>not</u> optional and requests should be monitored daily.

#### **Review Personal Information Changes**

If you allow members to request changes to personal information (address, phone, etc.) using the "Reviewed Update" option, use the "Work Online Banking Appls/Requests" feature on menu MNSERV to review and approve incoming requests for changes to personal information on a daily basis.

#### □ Work Online Banking Membership Applications

If your credit union offers online membership applications, incoming applications must be reviewed and manually approved or denied by a credit union employee. Use the "Work Online Banking Appls/Requests" feature on menu MNSERV to handle these incoming applications. New membership applications are not automatically processed; they must be reviewed and manually approved or denied by a credit union employee.

#### **Work Pending PIB Profile Changes**

(Includes changes submitted by members using the online PIB Profile website that have not yet been activated by the member. Refer to the separate "It's Me 247 Personal Internet Branch (PIB)" configuration booklet for more details.)

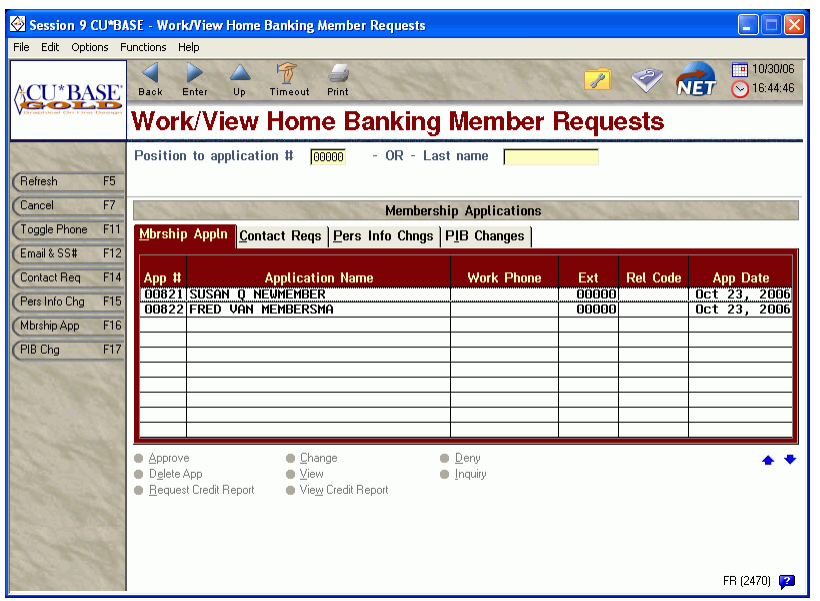

#### MNSERV #21 "Work Online Banking Apps/Requests"

For complete information about working these requests, refer to online help  $\swarrow$  while working on the screen.

#### Work Online Banking Loan Requests / Applications

If you allow members to submit online loan applications using the Loan Rate Board, use the "Work/View Application Status" feature on menu MNLOAN to work these loan requests the same way as you would work requests created by loan officers in CU\*BASE.

□ Monitor for Share/Certificate Accounts Opened in "It's Me 247"

New accounts will be opened automatically through **It's Me 247** and the only action required by a credit union employee is to follow up with any required paperwork, personal contact, or correspondence required by credit union policy. To see the list of accounts opened in **It's Me 247**, view your daily **Member New Account Report** (LNWACE), noting all accounts that were opened with **Reason Code 95**. This code is a special one reserved exclusively for Internet Online Banking activity.

| 11/14/00<br>42.23<br>APPLICATION TYPE | 5 _ CD                                   |                   | ITS ME 2<br>MEMBE | 47 VMS TES<br>R NEW ACCO | ST CREI<br>OUNT RE | DIT UNION<br>EPORT     |                    |        | LNWACE          |                 | PAGE 1<br>OPER |  |
|---------------------------------------|------------------------------------------|-------------------|-------------------|--------------------------|--------------------|------------------------|--------------------|--------|-----------------|-----------------|----------------|--|
| Corp ID: 01                           |                                          |                   |                   |                          |                    |                        |                    |        |                 |                 |                |  |
| New Member Code                       | e 00                                     |                   |                   |                          |                    |                        |                    |        |                 |                 |                |  |
| ACCOUNT NO.                           | MEMBER NAME                              |                   | DATE<br>OPENED    | - LAST<br>DATE           | TRANSA<br>TYPE     | ACTION -<br>AMOUNT<br> | CURRENT<br>BALANCE | BRANCH | LOAN<br>OFFICER | LOAN<br>PROCSSR | REASON<br>CODE |  |
| 2122-330                              | JACKSON<br>443 OAK DRIVE<br>GRAND RAPIDS | SUSAN<br>MI 49501 | 11/14/00          | 11/14/00                 | 42                 | 500.00                 | 500.00             | 01     |                 |                 | 95             |  |

## PERIODICALLY / AS NEEDED

#### Update Product Sales Information on the Rate Boards

Once you have configured the rate and product information for your savings, certificate and loan rate boards, you should review the product sales information periodically and make any adjustments as needed to cover new procedures, forms, regulatory issues, and marketing statements to keep the information fresh and timely.

#### **Update Rates**

Rates shown in **It's Me 247** for **savings and certificate** products come from the same place as the rates used by CU\*BASE for your member accounts. Therefore, if you use the "Member Rate Maintenance" feature on menu MNMGMT to change the rates used by CU\*BASE, the new rates will automatically change in **It's Me 247** as well. The **loan rates** shown in **It's Me 247** come from the Loan Product configuration. These rates are also updated using the "Member Rate Maintenance" feature on menu MNMGMT.

#### **Transfer Control**

If your credit union allows members to transfer from their own accounts to another membership, the Transfer Control feature can also be activated to limit the accounts to which funds can be transferred. These settings can be controlled for individual members using the "Update ARU/Online Bank Transfers" feature on menu MNUPDT.

#### Reactivate / Reset Member Passwords

Because a member is only allowed 3 invalid retries before his or her password/PIN is disabled, you will frequently get calls from members asking that a password be reset. After carefully verifying the member's identify, the password should be reset to the last four digits of the member's SSN using the "Update AUR/Online Banking Access" feature on menu MNUPDT. **Members should be instructed to immediately access It's Me 247 and change the PIN to a**
**password known only to them.** If your credit union "expires" passwords after a period of inactivity, this same feature can be used to reactivate the member's same password (by changing the *Last logged in or reactivated* date).

#### □ Check/Update Your "Greeting" Message

If your credit union name changes, or you would like to change the greeting that your members see on the **It's Me 247** login page, use the **It's Me 247** Configuration Change Request form (available on our website) to request that a new message be configured.

# **APPENDIX: FORMS**

The following forms allow you to specify how **It's Me 247** should be set up for your credit union.

## FOR NEW CLIENTS:

"It's Me 247" Services Credit Union Indemnification Contract This agreement must be signed by new clients before It's Me 247 can be activated for your members.

### FOR NEW AND EXISTING "IT'S ME 247" CLIENTS:

"It's Me 247" Configuration Change Request Form This form must be used to specify how It's Me 247 should be configured, including the activation of various optional features and other settings.

A sample form is attached to help you make decisions about your configuration. However, **the form must be filled out electronically** and emailed either to your conversion coordinator (for new clients) or to **csr@cuanswers.com**. To open the form—which is available in \*.RTF format for word processing programs such as Microsoft Word—go to our web site at www.cuanswers.com, click I Am a Client, then Reference Materials. Forms are located under "I" (for **It's Me 247**).

#### "ITS ME 247" SERVICES CREDIT UNION INDEMNIFICATION CONTRACT

I. LOG ON BANNER AGREEMENT. As a requirement and condition for permitting its members to use the **It's Me 247** PC BANKING SYSTEM (the "SYSTEM") in any way, including use to obtain access to any account information or to conduct any account transactions, CREDIT UNION agrees to require its members to accept the terms of a Log On Banner Agreement, a copy of which is attached to this agreement, which Log On Banner Agreement may be revised from time to time at the sole discretion of CU\*Answers ("PROVIDER").

2. **NOTIFICATION**. CREDIT UNION agrees to immediately notify PROVIDER in writing or electronically when any member or person provides notice that a member's account may be accessed without the use of the member's Personal Identification Number (PIN).

3. <u>AUTHORIZATION AND WAIVER</u>. PROVIDER has advised CREDIT UNION that the degree of security of the **It's Me 247** PC BANKING SYSTEM can be enhanced if each credit union member is assigned a unique user identification number and password for use when logging into the system in addition to the PIN which is used after log-in. CREDIT UNION believes that the inconvenience to members from use of unique user identification numbers and passwords will adversely affect the likelihood of its members' use of the SYSTEM and authorizes PROVIDER to implement the SYSTEM using a common CREDIT UNION user identification and password at log-in. CREDIT UNION accepts full responsibility for this authorization and waives all claims of any type against PROVIDER based, in whole or in part, on any allegation that the SYSTEM should have been designed or implemented in a manner which required a unique user identification number and password for use by its members when logging into the SYSTEM.

4. **EXCLUSIVE REMEDY; LIMITATION OF DAMAGES.** CREDIT UNION agrees that the liability of PROVIDER and its directors, officers, employees and agents with regard to the services provided by this Agreement for all actions, suits, damages, judgments, costs, charges, expenses and attorney fees ("Losses") for which they are or may be legally liable for any reason except fraud or intentional act shall not exceed in the aggregate the costs of the correction of the error, omission or other problem which is the basis for the Losses.

5. **INDEMNIFICATION**. CREDIT UNION assumes the risk of and shall indemnify PROVIDER, its directors, officers, employees and agents and shall hold them harmless from and against any actions, suits, damages, judgements, costs, charges, expenses, attorney fees, and consequences of any liability, of any nature ("Losses"), incurred, made or suffered by any third party in connection with the furnishing of services by PROVIDER under this Agreement, except for Losses due to the fraud or intentional act of PROVIDER.

| Print Name:  |              |
|--------------|--------------|
| Print Title: |              |
| Signature:   |              |
| Date:        |              |
|              | CREDIT UNION |
| Print Name:  |              |
| Print Title: |              |
| Signature:   |              |
| Date:        |              |
|              |              |

#### **CU\*ANSWERS**

Rev. 11/07

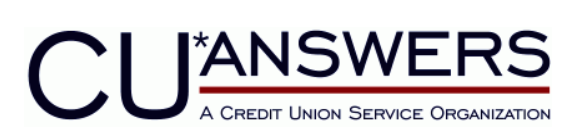

# **E E "I**T'S **M**E **247" CONFIGURATION CHANGE**

## REQUEST

Rev. December 2007

The purpose of this form is to define the configuration parameters and special messages used by **It's Me 247** for your credit union. This form should be used to define the initial configuration (for new clients) as well as to request changes to existing parameters.

| Credit Union Name | CU#  | CU#       |  |
|-------------------|------|-----------|--|
| Completed by      | Date | 12/4/2007 |  |

## **Submitting This Form**

- If filling out manually: Fax the completed form to CU\*Answers Client Services, 616-285-5735.
- If filling out electronically: Click the File menu and choose Save As and save the document (use any name and location you like). Then attach the file to an email message and send it to **csr@cuanswers.com**.

All changes submitted by <u>the 10th of the month</u> will be implemented no later than the 20th of that same month. Changes received after the 10th deadline will not be implemented until the following month.

## **Configuration Parameters**

This section contains other configuration parameters that can be set up to allow access to optional features, control member access to certain account types, etc. Unless otherwise noted, settings will apply to both audio response and online banking; it is not possible to use different settings for each system.

Dechance

|   |                                                                                                    | Response   |
|---|----------------------------------------------------------------------------------------------------|------------|
| L | Allow audio response for your members?                                                                                                    | 🗌 Yes 🗌 No |
|   | If yes, would you like to have a unique audio response phone number?<br>(Otherwise members will call the standard number [616-285-5720 or<br>800-860-5704] and then enter your 3-digit CU access code before logging in.) | Yes No     |
|   | If yes, activate audio response automatically for all new memberships?                                                                                                    | 🗌 Yes 🗌 No |
| 2 | Allow online banking for your members?                                                                                                    | 🗌 Yes 🗌 No |
|   | If yes, activate online banking automatically for all new memberships?                                                                                                    | 🗌 Yes 🗌 No |
| 3 | Should CU staff be allowed to set specific custom PIN/passwords based on a member request?                                                                                                    | Yes No     |
| 4 | Enforce strong password rules for online banking passwords?                                                                                                    | 🗌 Yes 🗌 No |
| 5 | Minimum length for online banking password (6-10 characters):                                                                                                    |            |
| 6 | Would you like to "expire" member passwords after a certain period of non-<br>use?                                                                                                    | Yes No     |
|   | If yes, number of days                                                                                                    |            |
|   | If yes, use Promotional Period starting as of date (optional, refer to the <b>It's Me 247</b> Introductory/Startup Guide for instructions.)                                                                               | (date)     |
| 7 | Should audio/online banking transactions be considered Regulation E?                                                                                                    | 🗌 Yes 🗌 No |

|    |                                                                                                    | Response        |
|----|----------------------------------------------------------------------------------------------------|-----------------|
| 8  | Are transfers between different account base numbers allowed?                                                         | 🗌 Yes 🗌 No      |
|    | If yes, do you wish to control to which accounts each member can transfer?                                            | 🗌 Yes 🗌 No      |
| 9  | Allow a member to request a CU check?                                                                                 | 🗌 Yes 🗌 No      |
|    | If yes, what is the minimum check amount required?                                                                    | \$              |
|    | If yes, what is the maximum check amount allowed?                                                                     | \$              |
| 10 | Allow a member to stop payment on a check?                                                                            | 🗌 Yes 🗌 No      |
|    | If yes, how long should these stop pay orders be retained before purging?                                             | 🗌 Days 🗌 Mos    |
| П  | Allow members to maintain distributions on incoming ACH deposits? (online banking only)                               | Yes No          |
| 12 | Allow members to maintain AFT (Automated Funds Transfer) records? (online banking only)                               | Yes No          |
| 13 | Allow members to maintain CFT (Check Funds Transfer) records?<br>(online banking only)                                | Yes No          |
|    | If yes, should partial checks be generated if all funds are not available?                                            | 🗌 Yes 🗌 No      |
| 14 | Should check images be available to members through CU*CheckViewer?<br>(online banking only)                          | Yes No          |
|    | Your check processing vendor (custom programming charges may apply for third-party item processors)                   | CU*Check Other: |
| 15 | Would you like to display your Tiered Service Levels statement messages in online banking?                            | Yes No          |
| 16 | When calculating available balance for share accounts, should par value be deducted from the current balance?         | Yes No          |
| 17 | When calculating available balance for share accounts, should uncollected funds be deducted from the current balance? | Yes No          |
| 18 | When calculating available balance for certificate accounts, should the penalty be deducted from the current balance? | Yes No          |